### 2011年CASHL华东北区域高校图书馆服务宣传推广工作会议

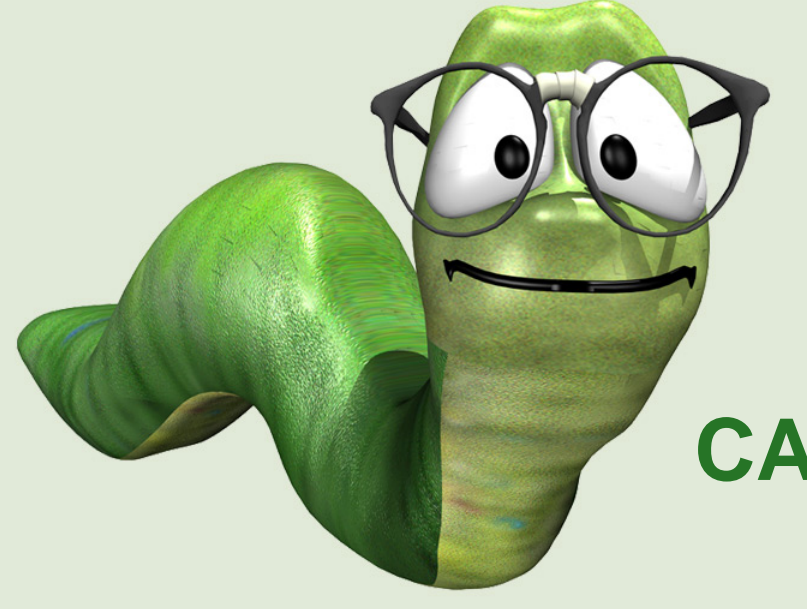

## CASHL文献传递服务的利用

南京大学图书馆

朱 影

2011-12-15

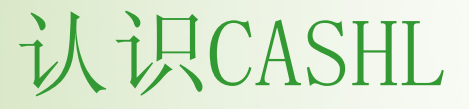

是中国高校人文社会科学文献中心

是"教育部哲学社会科学繁荣计划"的组成部分

是全国性唯一人文社会科学外文期刊保障体系

是为全国高校人文社科教学和科研提供信息服务的平台

是人文社科信息资源共建共享的实践成果

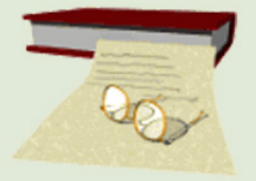

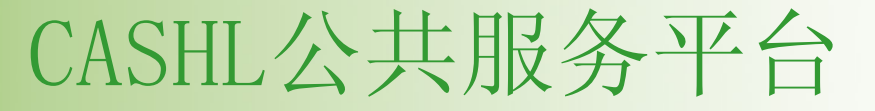

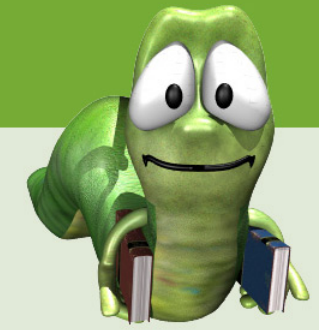

北京大学、复旦大学 全国中心 (2)南京大学、武汉大学、 区域中心 吉林大学、中山大学、 (5)四川大学 北京师范大学、东北师 学科中心 范大学、华东师范大学、 (10)兰州大学、南开大学、 山东大学、清华大学、 厦门大学、浙江大学、 中国人民大学 

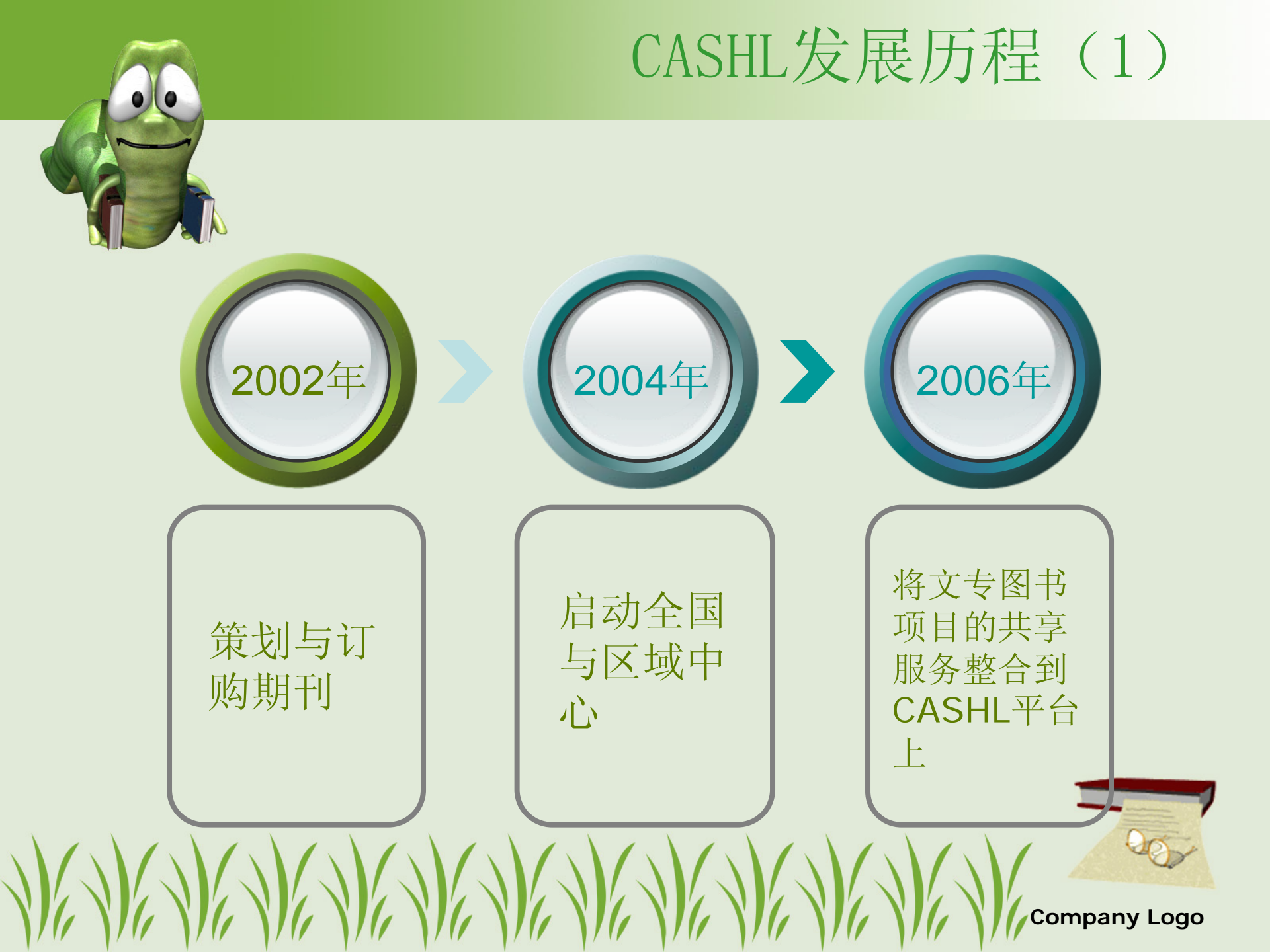

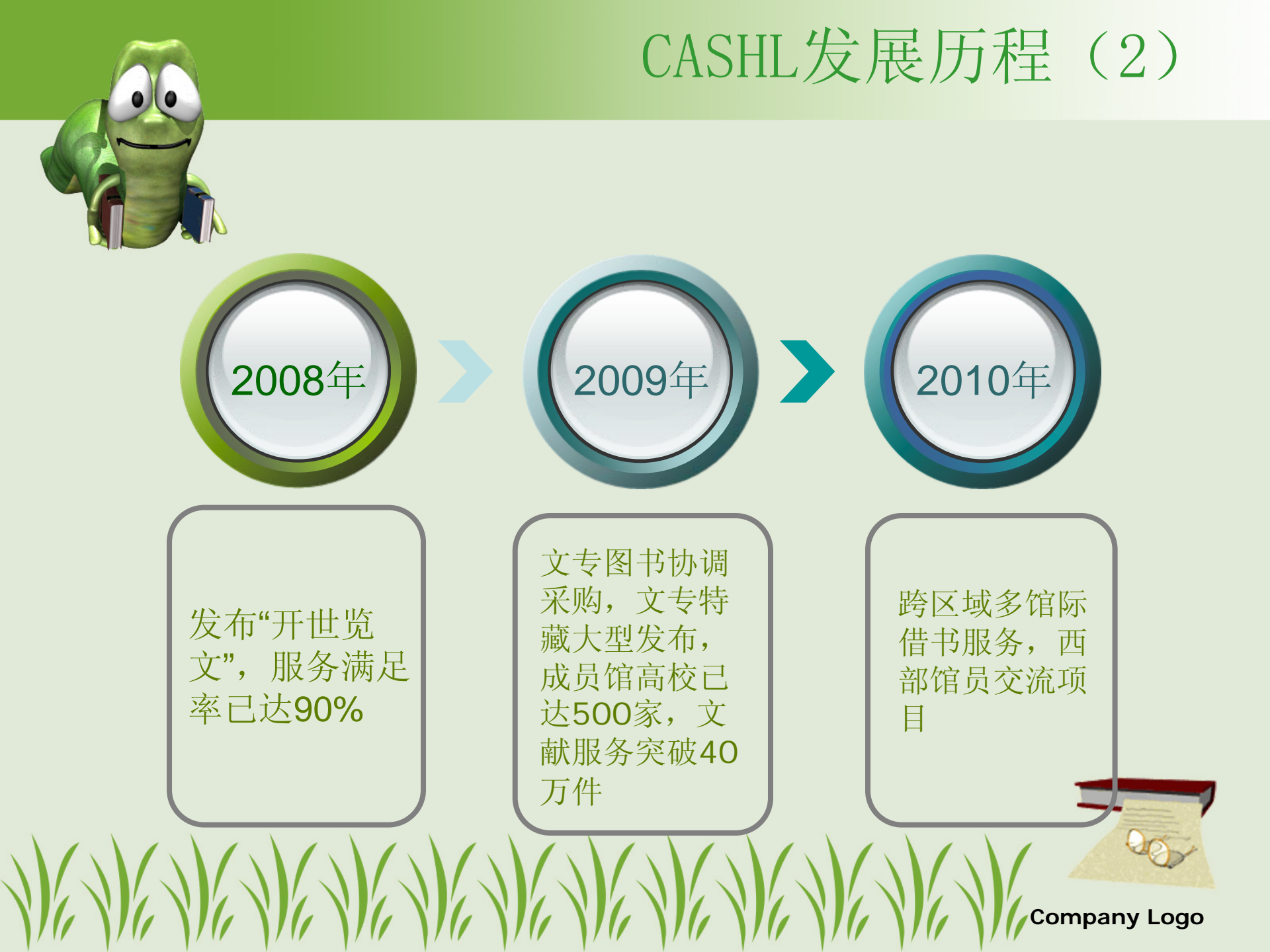

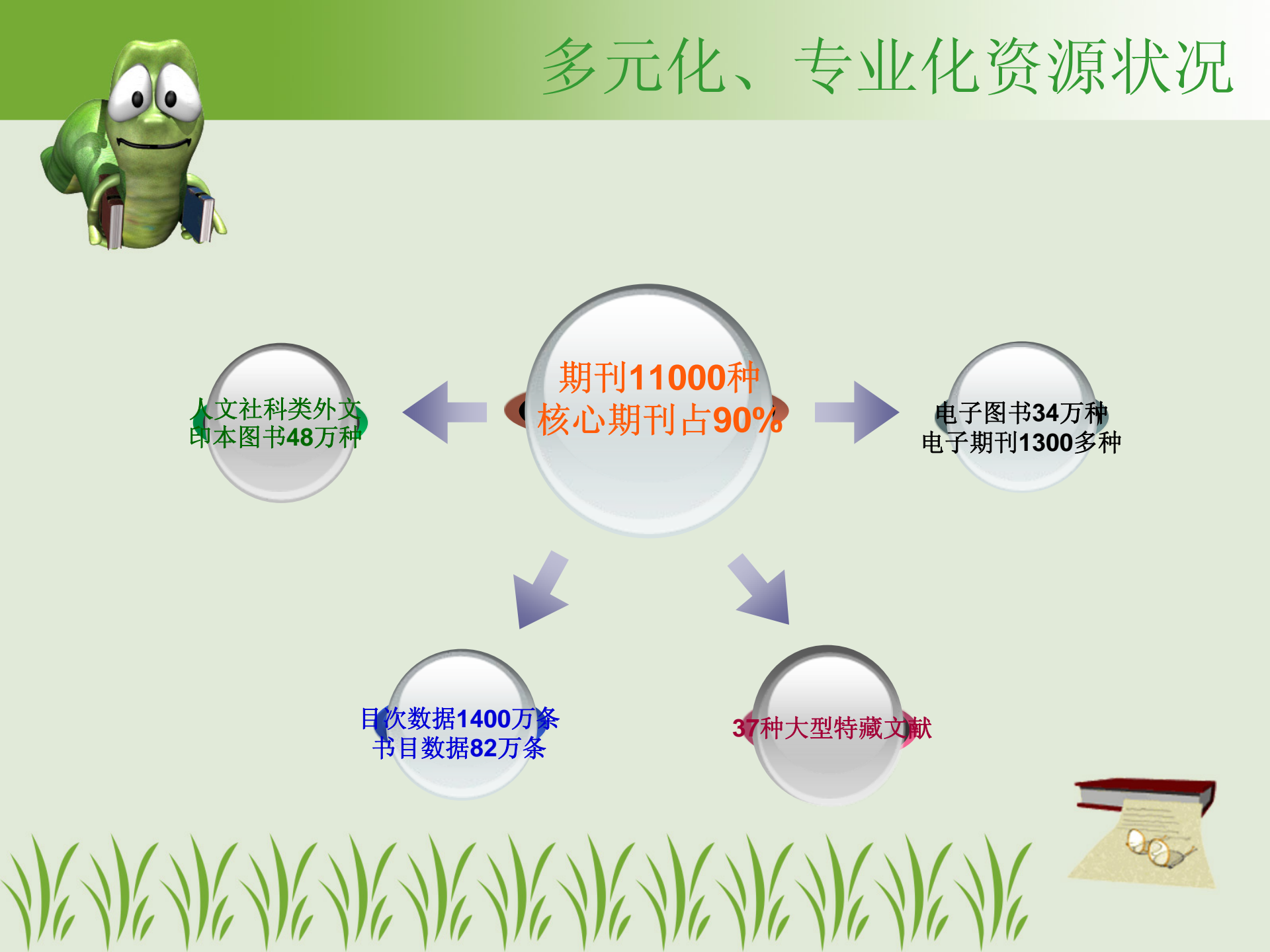

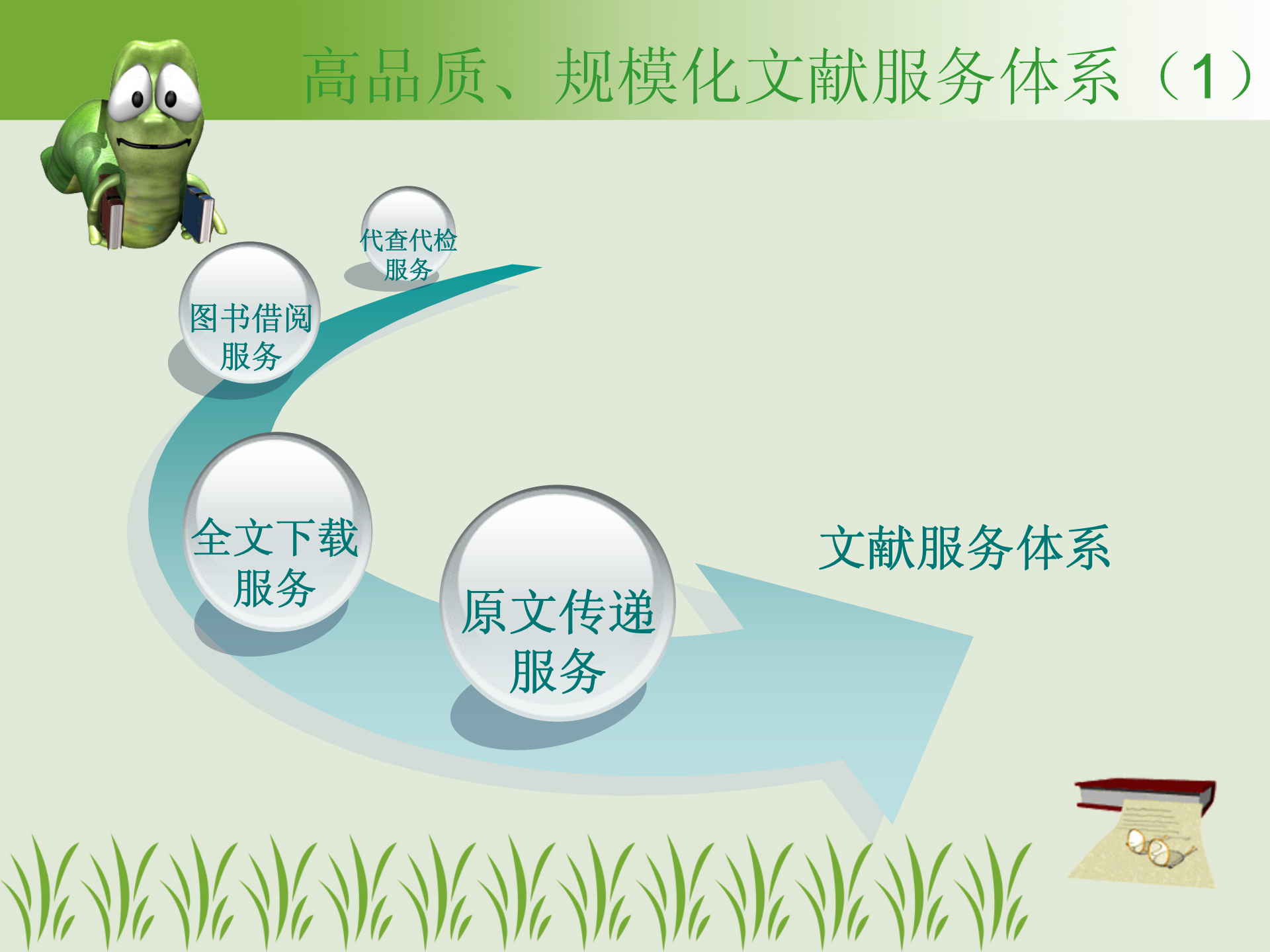

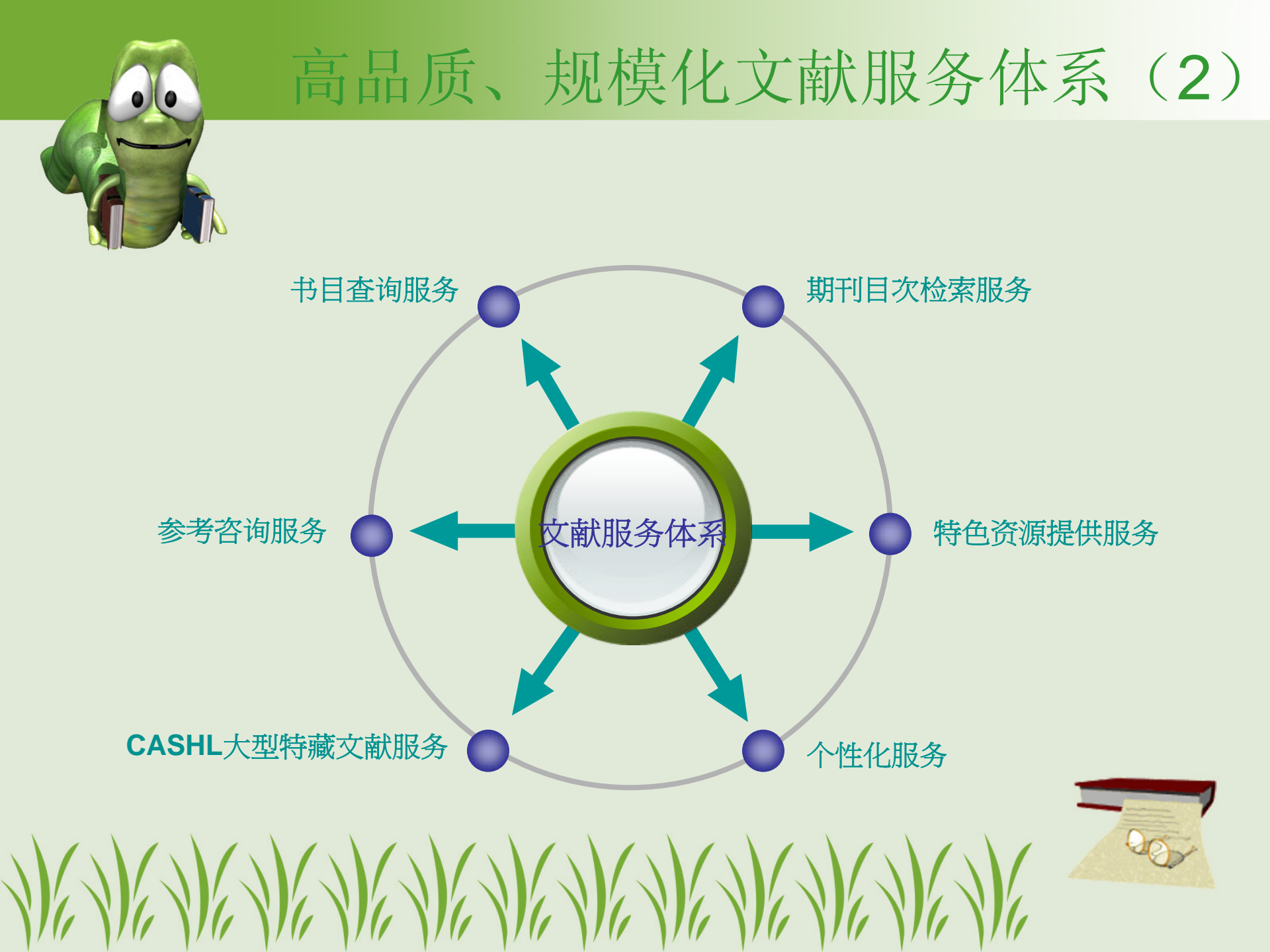

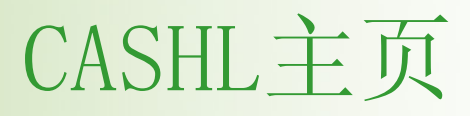

### 网址:http://www.cashl.edu.cn/

| ▶最新消息                                           |                     |                         |                         |                           | 馆员专栏                                          |
|-------------------------------------------------|---------------------|-------------------------|-------------------------|---------------------------|-----------------------------------------------|
|                                                 | 4                   | ast.                    |                         |                           | 工作动态 CASHL通讯                                  |
| 华南区域和西南区域优惠活动即将<br>F始成 · <b>new</b>             | 6                   | S.C.                    |                         |                           | 规章规范   宣传资料                                   |
| 2011年度CASHL/Emerald西部馆                          | 約苗协高                | 長                       |                         |                           | 培训/会议 成员馆使用排行                                 |
| 员培养与交流合作项目获选名单 new                              | 间半位第                | <sup>余</sup><br>1 用 宫 校 | 人文社会科                   | 学文献中小                     | 加入为成员馆                                        |
| 西北区域优惠活动即将开始啦!                                  | 11 Son              |                         | Acadamic Social Science |                           | 加入入成贝语                                        |
| 2011年度教师节全国优惠活动隆重                               |                     | Crimia                  |                         | s and mornantices clorary | 工作动态                                          |
| 新信呢么通知                                          | C                   | (简单查询                   | ◎ 期刊论文 ○                | 图书 检索                     | ◆ CASHL东北地区成员馆馆员业务培训                          |
| 目 177/06/29/20/20                               | ■ 文献查询              | ■ 用户服务                  | ■ 咨询台                   | ■ 关于我们                    | 作会议纪要 <b>new</b>                              |
| more                                            |                     |                         |                         |                           | 成功召开                                          |
| K M# /// 80 /0                                  | 期刊                  | 文献传递                    | 一般咨询                    | 项目概况                      | ◆ 走进青藏高原,同享开世览文<br>"CALIS害渴您由小二期建设工作会议!       |
| ▶ 11性化版方                                        | 图书                  | 图书借阅                    | 学科咨询                    | 中心介绍                      | CASHL走入青海座谈会"会议纪要                             |
| 用户名:                                            | 文章                  | 代查代检                    | 常见问题                    | 成员馆一览                     | ◆ 举CASHL之力 援新疆发展: CASHI<br>列援轉活动力 "东西部高校图书馆馆长 |
| 密码:                                             | 数据库                 | 查看申请                    | 用户指南                    | 组织机构                      | 去"                                            |
| 登录 注册                                           | 大型特藏文献              | 订购推荐                    | 留言板                     |                           | ◆ CASHL隆重召开 "2011年CASHL中<br>馆馆长工作会议暨总结表彰会"    |
| and the second state of the second state of the | 294-414+ 22 254 175 | 市区の生きています               |                         | 次省问题                      | 伯伯民工作在民意心的代表者                                 |

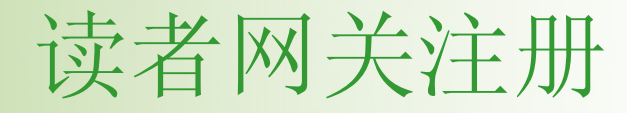

### 网址: http://ill.cashl.edu.cn/gateway

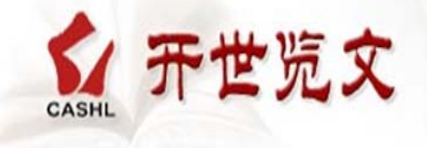

 $\mathbb{A}$ 

### 用户基本信息

| 用尸登录名: | wangwei2011     |
|--------|-----------------|
| 密码:    | •••••           |
| 确认密码:  | •••••           |
| 真实姓名:  | 王为              |
| 电子邮件:  | wangwei@163.com |

#### 用户详细信息 为了更好的为您服务,请如实填写

| 联系电话:  | 135136 <mark>4</mark> 546 |  |
|--------|---------------------------|--|
| 11户类型: | 博士研究生 🖌                   |  |
| 正件类型:  | 学生证 🗸                     |  |
| 正件号码:  | DG20114246                |  |

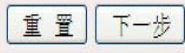

## 注册流程说明

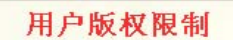

"开世览文"提供的文献复本和电子版文献链接只用于注册用户的个人学习和研究,如果用户将其用于商业用途或非法目的息一切法律责任由用户本人承担。

用户登录名:

开世览文

"开世览文"为注册用户提供的文献数量的限制:同一本书中提供文献传递的章节不超过 全书页数的三分之一;同一用户请求同一卷期期刊上的文献不可超过4篇并且不超过整本 刊页数的三分之一。如果用户无视以上规定,恶意提交申请,CASHL保留拒绝该请求甚 至取消其用户资格的权利。

用户有义务和责任配合CASHL管理中心工作人员处理违反版权的文献传递申请。

新用户注册流程说明

第一步:填写用户基本信息和用户详细信息,其中带红色星号标记的为必填项;

第二步:点击"提交"后进入CASHL馆际互借读者网关注册页面,继续填写相关信息,其 中带星号标记的为必填项;请注意务必正确选择所属学校!

第三步:点击"提交"完成注册。新注册用户需要等待所属学校图书馆的馆际互借员审核 身份并确认后,才能提交文献传递申请。

我已阅读以上说明

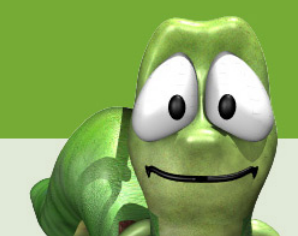

## 用户注册

### 增加了用户所属学校的省市划分、正确选择省市及学校

|                                       | 安徽                |       | ^ |              |                | 请选择                          | ^ |
|---------------------------------------|-------------------|-------|---|--------------|----------------|------------------------------|---|
| 您好,请继续完                               | 北京<br>5.重庆        |       |   |              | CALIS馆 ×       | 常熟理工学院图书馆<br> 常州工学院图书馆       |   |
| 业 <b>台</b> 信 自                        | 福建                |       |   |              |                | 常州机电职业技术学院图书馆                |   |
| wg/1百志                                | 甘肃                |       |   |              |                | 本南八子图节頃<br> 国税局扬州税务进修学院      |   |
| 资金帐号:                                 | 广西                |       |   |              | _              | 国税局扬州税务进修学院                  |   |
| 帐户类别:                                 | 贵州<br>海南          |       | ġ | (供单位注册使用)    |                | 冲海大字图书馆<br>  淮海工学院图书馆        |   |
| 名称:                                   | 河北                |       |   | *            | 个人帐户填写″单位      | 淮阴工学院图书馆                     | ≡ |
| 业 <b>白</b> 答 珥 島 信 自                  | <br>  四           |       |   |              |                | 健雄职业技术学院图书馆                  |   |
| 喉/ 首理贝信念                              | 湖北                |       |   |              |                | 江南大学图书馆                      |   |
| 登录名:                                  | 湖南                |       | = | *            |                | 江苏海事职业技术学院图书馆                |   |
| 口 令:                                  | 江苏                |       | - | 长度大于等于4位     | <del>姓名:</del> | 江苏警察学院图书馆                    |   |
| 确认口今.                                 | 江西                |       | - |              | 性别:            | 江苏俗投大字图书馆<br> 江苏省社会科学院图书馆    |   |
| יאטטערה אי                            | 内蒙古               |       | ł | - <b>T</b> - |                | 金陵科技学院图书馆                    | _ |
| 职 称:                                  | 宁夏                |       |   |              | 证件类型:          | 金陵图书馆<br>  南京财经大学图书馆         |   |
| 专业:                                   | 青海山东              |       |   | *            | 证件号码:          | 南京城市职业学院图书馆                  |   |
| · 프 ·파 ·마                             | 山西                |       |   |              | 申话号码           | 南京大学图书馆<br>南京工程受院图书馆         |   |
| 제표 비내가뜨귀도:                            | 狭西   上海           |       |   |              | -              | 南京工业大学图书馆                    |   |
| 邮 编:                                  | 四川                | _     |   |              | E-Mail:        | 南京航空航天大学图书馆                  |   |
| 用户类别:                                 | 台湾                |       |   |              | FAX:           | 南京父迪职业仅不字阮图书馆 <br> 南京科技大学图书馆 |   |
| 中注于中世                                 | 大伴西藏              |       |   |              | 权 限:           | 南京理工大学图书馆                    |   |
| 中间口朔:                                 | 新疆                | •     | ~ |              |                | 南京林业大字图书馆<br>  東東坡           | ~ |
| 省 市:                                  | 安徽                | •     | ~ |              | 所属学校:          | 1月7匹/半                       | * |
| $\langle i \rangle \langle i \rangle$ | $\langle \rangle$ | KAN I | 1 | NG NG NG N   | K NAN          |                              |   |

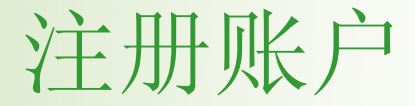

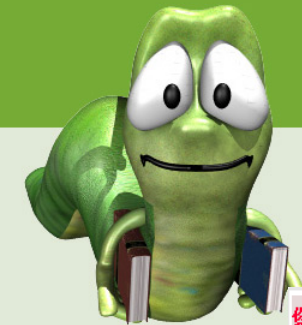

### 用户注册表单中带红色星号标记为必填项、 正确填写**E-mail**地址

您好,请继续完成下面的注册步<mark>骤</mark>:

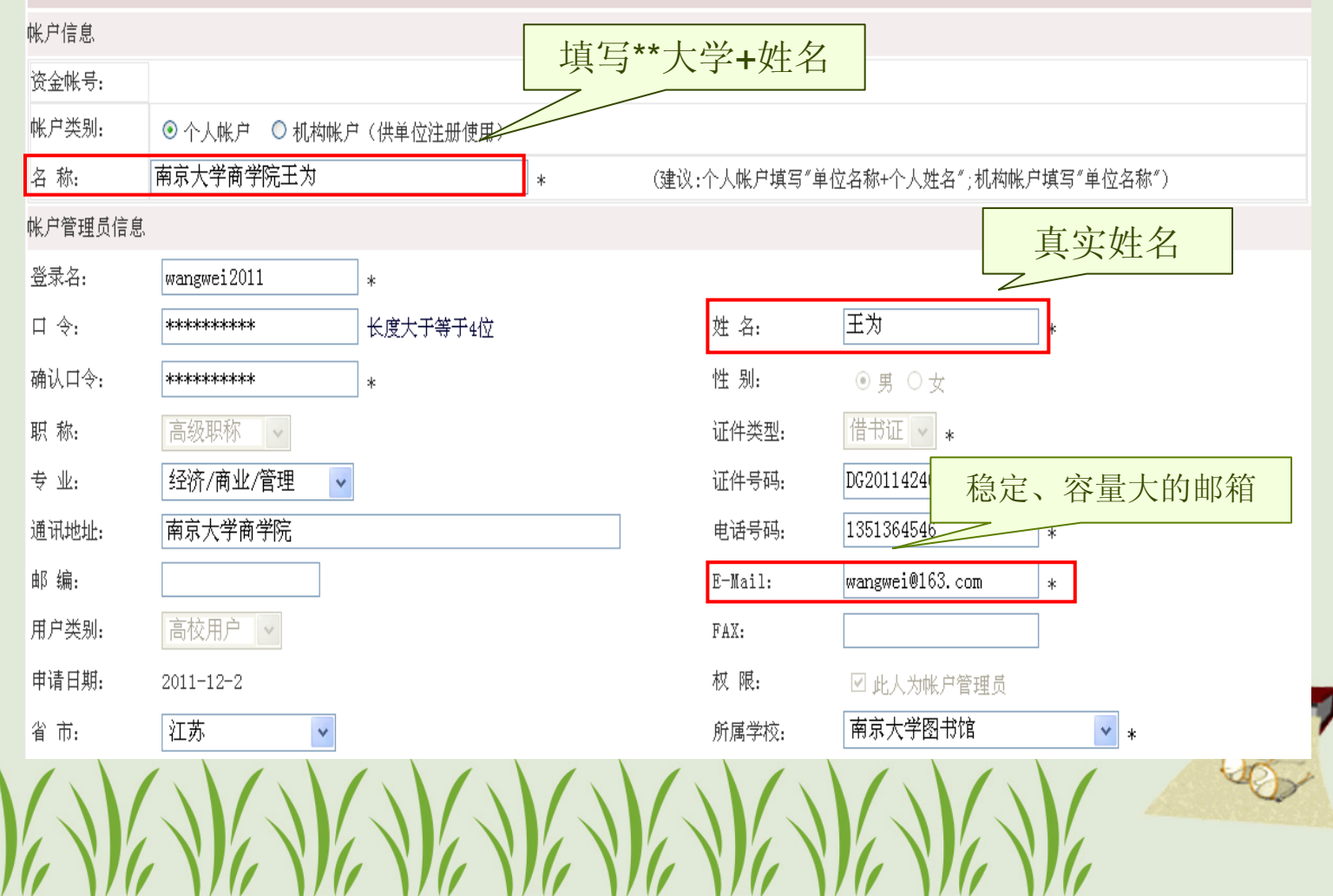

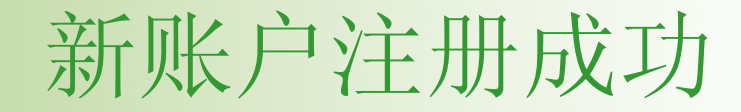

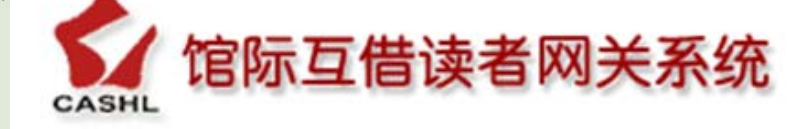

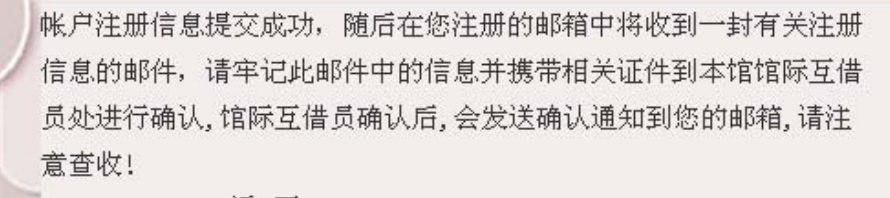

返回

## 期刊检索几点说明

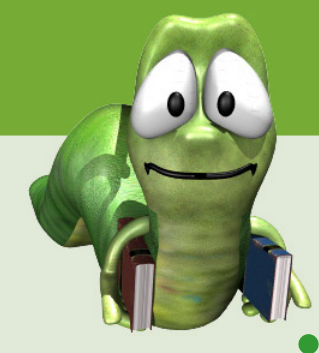

## 登录CASHL主页: <u>www.cashl.edu.cn</u>

- 在简单检索框内输入关键字进行检索。
- 在文献查询栏目中,点击"期刊",进行刊名检索 或浏览,或点击"文献传递",进入"高校人文社科 外文期刊目次数据库",进行刊名检索或浏览。
- 在文献查询栏目中,点击"文章",进行篇目检索。
- 检索到所需文献的篇名目次详细信息后,点击"发送文献传递请求",输入用户名和密码,提交申请。

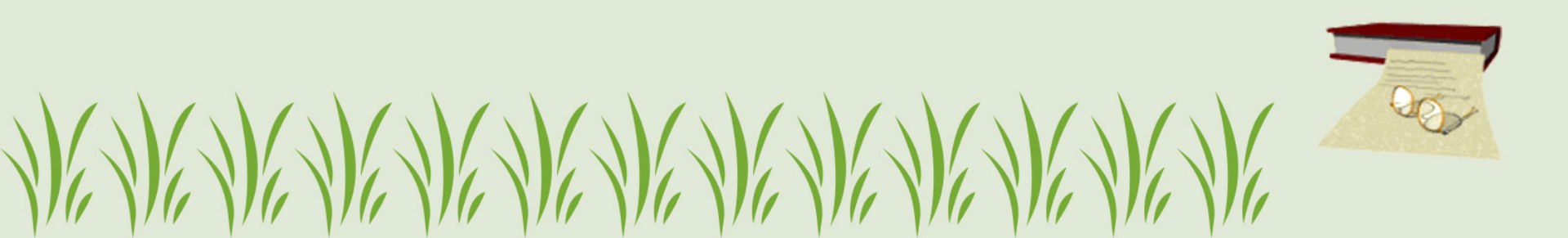

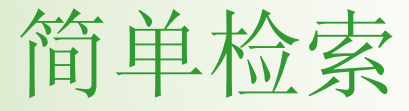

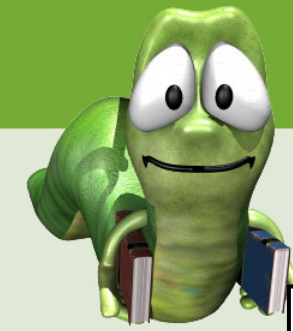

|          |       | China         | Academic Social Sci | ences and Humanities Libr |
|----------|-------|---------------|---------------------|---------------------------|
|          |       | ·简単宮词 english | history ③ 期刊论:      | 文 〇 图书     检索             |
| <b>文</b> | (献查询  | ■ 用户服务        | ■ 咨询台               | ■ 关于我们                    |
| 其月       | ŦIJ   | 文献传递          | 一般咨询                | 项目概况                      |
| 图        | 书     | 图书借阅          | 学科咨询                | 中心介绍                      |
| 文        | 章     | 代查代检          | 常见问题                | 成员馆一览                     |
| 数        | 据库    | 查看申请          | 用户指南                | 组织机构                      |
| 大        | 型特藏文献 | 订购推荐          | 留言板                 |                           |
| 学        | 科特色资源 | 邮件订阅          | 2 TRANSPORTS        |                           |

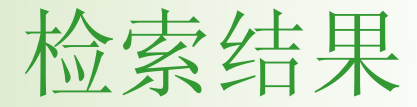

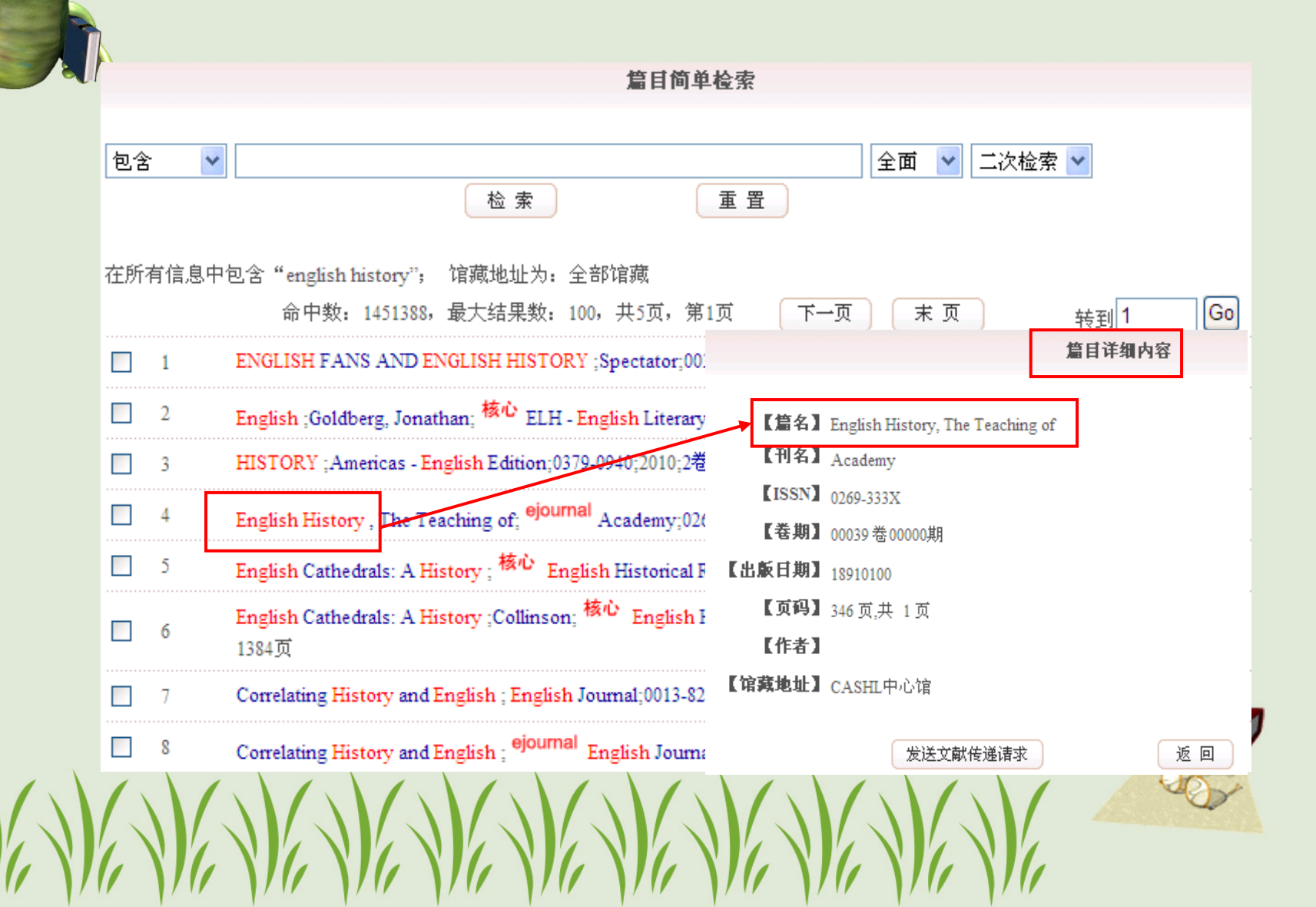

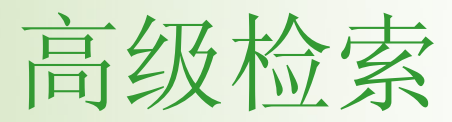

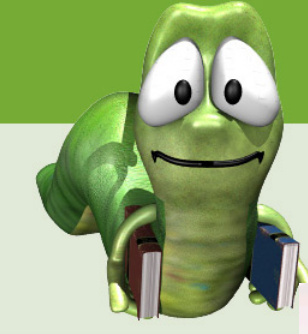

Vi

| ▶ 文章简单检索        | 文章高级检索                            |           |        |
|-----------------|-----------------------------------|-----------|--------|
| 包含 💌 history of | f library and information science | e         | 篇名 🚩   |
| ANC 💙 包含 🛛 💙    | journal of library history        |           | 刊名 🚩   |
| ANC 💙 包含 🛛 💙    |                                   |           | 作者 🔽   |
| ANC 💙 包含 🛛 💙    |                                   |           | ISSN 🔽 |
|                 | 检索                                | 重置        |        |
| 检索限制            |                                   |           |        |
| 出版时间:           | 山 年 到                             | 年         |        |
| 学科类别:           |                                   | 馆藏地址:     |        |
| 全部              |                                   | 全部馆藏      | *      |
| 地理/环境<br> 注律    |                                   | 期刊类别:     |        |
| 教育              | ▼                                 | □核心期刊 □电子 | 期刊     |
|                 |                                   |           |        |

|   |           | 00            |                                                                                                    |                                            | 杉                                       | 公索结果                   |
|---|-----------|---------------|----------------------------------------------------------------------------------------------------|--------------------------------------------|-----------------------------------------|------------------------|
|   | 61        |               | <u><br/></u>                                                                                                    |                                            |                                         |                        |
|   | 包含        | š 💙           | 检索重置                                                                                                    | 全                                          | 面 🔽 二次检验                                | 索 🔽                    |
|   | 检索<br>馆藏: | 方式: 复<br>地址为: | 杂查询<br>全部馆藏<br>命中数: 699992,最大结果数: 100,共5页,第1页                                                                                                    | 页一不                                        | 末页                                      | 转到 <mark>1Go</mark>    |
|   |           | 1             | The History of Library and Information Science : A Commentary;Hay<br>History ;02753650;19852100;00020卷00002期 173页                                                                          | yes, Robert N                              | I.; <sup>ejournal</sup> Journ           | nal of Library<br>文献传递 |
|   |           | 2             | A Citation Analysis of Western Journals Cited in Taiwan's Library a<br>Research Journals : From a Research Evaluation Perspective, Mu-H<br>Academic Librarianship;0099-1333;2011;37卷1期 34页 | nd Informatio                              | on Science and Hi                       | story<br>篇目详细内容        |
|   |           | 3             | History in the Library and Information Science Curriculum: Outline<br>Libraries and Culture;0894-8631;2005;40卷3期 223页                                                                      | 【刊名】 <sub>Jo</sub><br>【ISSN】 <sub>02</sub> | umal of Library History<br>75-3650      |                        |
|   |           | 4             | Library - The History of Science and Technology;Bunch, Bryan ;H<br>Bulletin - Materials Research Society;08837694;2006;31卷4期 351                                                           | 【卷期】00<br>【出版日期】19<br>【页码】17               | 020卷00002期<br>852100<br>2 页 井 4 页       |                        |
|   |           | 5             | History of Science in Durham Libraries ;A. D. Burnett;D. M. Knigh<br>Science ;0007-0874;1975;8卷01期 94页                                                                                     | 【作者】 <sub>Ha</sub><br>【馆藏地址】CA             | s 以,来 6 以<br>ayes, Robert M.<br>ASHL中心馆 |                        |
| X |           | 6             | Advancing the Scholarship of Library History : The Role of the "Jo<br>Culture";Jon Arvid Aho;Davis, Donald G., Jr.; 核心 Libraries and                                                       |                                            | 发送文献传递请求                                | 返回                     |
|   |           |               |                                                                                                    |                                            |                                         | 1                      |

期刊检索、浏览

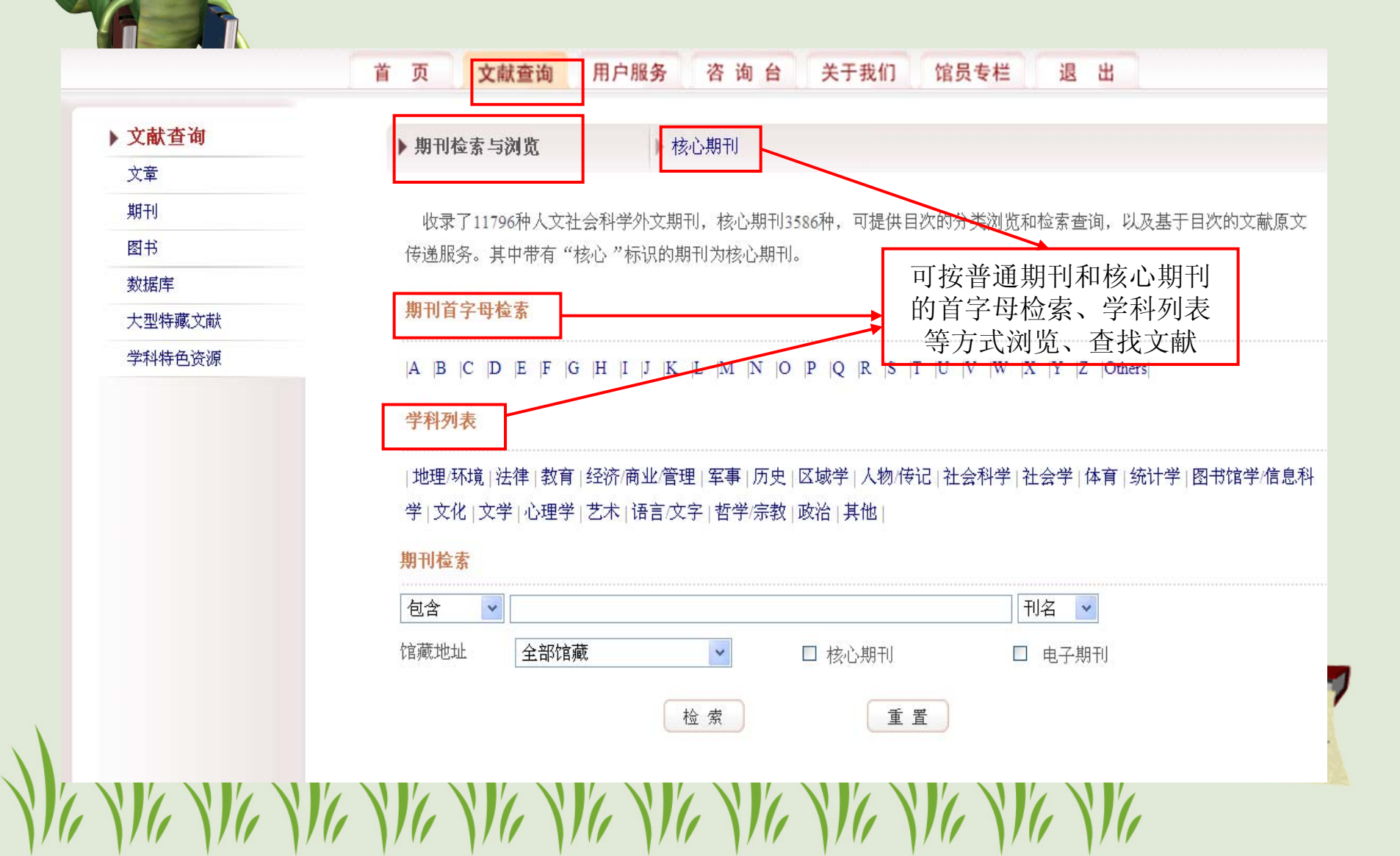

|            |                                                      | Ŧ                          | 川名、                         | 学科                                       | 首字母议                         | 刂览                   |
|------------|------------------------------------------------------|----------------------------|-----------------------------|------------------------------------------|------------------------------|----------------------|
|            | 刊名首字母浏览 核心                                           | 期刊检索与注                     | 学和                          | 首字母浏览                                    | 核心期刊检索与浏览                    |                      |
| The second | - Xid UK                                             | ATTEX T                    | 71 ±                        |                                          |                              |                      |
| 113        | 词观                                                   | 子科                         | · 71-70                     | a bita atas II. data ata - 657 ata - 644 | ±                            | A. 204 - 74 - 75 - 7 |
| A          | B  C  D  E  F  G  H  I  J  K  L  M  N  O  P  Q  R  S | S  T  U  V <sup>  地想</sup> | 1/小項 法律 教育 約<br>20日本理学 支末 約 | 金济/商业/官理  车争  历.<br>要言/文字  新学/字教  政)     | 史 区觋字 人物 传记 社会科字 社<br>台 甘他   | 会字  体育  ᢤ            |
| 句:         | * 🗸                                                  |                            | V+LOVE+LOVEN                |                                          | H   <del>20</del> 10         |                      |
|            | □                                                    | 重;包含                       | 5 🖌                         |                                          |                              | 刊名 🔽                 |
|            |                                                      |                            |                             | 检索                                       | 重置                           |                      |
| 浏货         | 范刊名首字母为'D'的核心期刊                                      | 25.00                      |                             | 는 는 그가 있는, 승규나는 것 Horal                  |                              |                      |
|            | 命中数: 126, 共7页, 第1页                                   | 下一页 视觉                     | 学科为「图书帽学/帽                  | 高思科学"的核心期刊<br>合中教·31. 共2而。               | 第1页 下一页 末页                   | 1                    |
|            | 1 DM DISEASE-A-MONTH; 0011-5029                      |                            | HARVARD LIBR                | ARY BULLETIN: 0017-81                    | 36                           | /                    |
|            | 2 DADOS-REVISTA DE CIENCIAS SOCIAIS; 0011-5258       |                            | LIBRARY: 0024-2             | 2160                                     |                              |                      |
|            | 3 DAEDALUS; 0011-5266                                |                            | LIBRARY QUAR                | TERLY; 0024-2519                         |                              |                      |
|            | 4 DALHOUSIE REVIEW; 0011-5827                        |                            | LIBRARY TRENI               | DS; 0024-2594                            |                              |                      |
|            | 5 DANCE MAGAZINE; 0011-6009                          |                            | JOURNAL OF D                | OCUMENTATION; 0022-0                     | 418                          |                      |
|            | 6 DANCING TIMES; 0011-605X                           | 6                          | COLLEGE AND H               | RESEARCH LIBRARIES; 0                    | 010-0870                     |                      |
|            | 7 DECISION SCIENCES; 0011-7315                       |                            | JOURNAL OF IN               | FORMATION SCIENCE;                       | 0165-5515                    |                      |
|            | B DESALINATION; 0011-9164                            |                            | STUDIES IN BIB              | LIOGRAPHY; 0081-7600                     |                              | 7                    |
|            | DEUTSCHE LEBENSMITTEL-RUNDSCHAU; 0012-0413           | 9                          | ZEITSCHRIFT FU              | UR BIBLIOTHEKSWESEN                      | UND BIBLIOGRAPHIE; 0044-2380 |                      |
| Vi         | NaNaNaNaNa                                           |                            |                             |                                          |                              | ACD.                 |

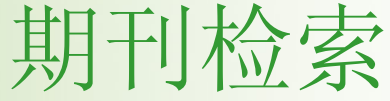

|                                                         |                                                                                                    |                                                                                    |                                                                                                    |                                                                                                   | TIMPERAN                                                                                                    |
|---------------------------------------------------------|----------------------------------------------------------------------------------------------------|------------------------------------------------------------------------------------|----------------------------------------------------------------------------------------------------|---------------------------------------------------------------------------------------------------|----------------------------------------------------------------------------------------------------|
| CASHL 开世》                                               | 之文                                                                                                    |                                                                                    |                                                                                                    |                                                                                                   |                                                                                                    |
|                                                         |                                                                                                    |                                                                                    |                                                                                                    |                                                                                                   | 馆员专栏                                                                                                    |
| ▶最新消息                                                   |                                                                                                    | A                                                                                  |                                                                                                    |                                                                                                   | 工作动态 CASHL通讯                                                                                                    |
| 华南区域和西南区域优惠活动即将<br>开始成 new                              | A                                                                                                    | ST.                                                                                |                                                                                                    |                                                                                                   | 规章规范 宣传资料                                                                                                    |
| 2011年度CASHL/Emerald西部馆                                  |                                                                                                    | $\leq$                                                                             |                                                                                                    |                                                                                                   | 培训/会议 成员馆使用排行                                                                                                    |
| 员培养与交流合作项目获选名单 <b>new</b>                               | E A                                                                                                    | 中国高校                                                                               | 2人文社会科学                                                                                                    | 文献中心                                                                                              | 加入为成员馆                                                                                                    |
| 西北区域优惠活动即将开始啦!<br>2011年度教师英全国优惠活动降重                     |                                                                                                    | China                                                                              | Academic Social Sciences ar                                                                                        | nd Humanities Library                                                                             |                                                                                                    |
| 2011千次初州 位王国/小志旧列隆里                                     |                                                                                                    |                                                                                    |                                                                                                    |                                                                                                   | TT UT TA de                                                                                                    |
| 启动                                                      | (                                                                                                    | 简单查询                                                                               | <ul> <li>● 期刊论文 ○ 图</li> </ul>                                                                                     | 书 检索                                                                                              |                                                                                                    |
| 启动<br>暂停服务通知                                            | ■ 文献查询                                                                                                    | ↓简单查询 ■ 用户服务                                                                       | <ul> <li>○ 期刊论文 ○ 图</li> <li>■ 咨询台</li> </ul>                                                                      | <ul> <li>书 检索</li> <li>■ 关于我们</li> </ul>                                                          | 工作动态 ◆ CASHL东北地区成员馆馆员业务培训工作会议纪要 new ◆ "第一届中美高校图书馆合作发展论坛"                                                                                                    |
| 启动<br>暂停服务通知<br>more                                    | <ul> <li>文献查询</li> <li>期刊</li> </ul>                                                                      | ★ 简单查询 ■ 用户服务 文献传递                                                                 | <ul> <li>● 期刊论文 ○ 图</li> <li>■ 咨询台</li> <li>一般咨询</li> </ul>                                                        | <ul> <li>书 检索</li> <li>■ 关于我们</li> <li>项目概况</li> </ul>                                            | 工作动态<br>◆ CASHL东北地区成员馆馆员业务培训工作会议纪要 ReM<br>◆ "第一届中美高校图书馆合作发展论坛"<br>成功召开<br>◆ 非进表藏高面 同喜开世馆文——                                                                                                    |
| 启动<br>暂停服务通知<br>more<br>▶ <b>个性化服务</b>                  | <ul> <li>文献查询</li> <li>期刊</li> <li>图书</li> </ul>                                                          | <ul> <li>(简单查询)</li> <li>■ 用户服务</li> <li>文献传递</li> <li>图书借阅</li> </ul>             | <ul> <li>● 期刊论文 ○ 图</li> <li>■ 咨询台</li> <li>一般咨询</li> <li>学科咨询</li> </ul>                                          | <ul> <li>书 检索</li> <li>■ 关于我们</li> <li>项目概况</li> <li>中心介绍</li> </ul>                              | 工作动态<br>◆ CASHL东北地区成员馆馆员业务培训工<br>作会议纪要 new<br>◆ "第一届中美高校图书馆合作发展论坛"<br>成功召开<br>◆ 走进青藏高原,同享开世览文<br>"CALIS青海省中心三期建设工作会议暨<br>CASHLま → 素違应述合" 合议纪要                                                                                                    |
| 启动<br>暂停服务通知<br>more<br>▶ <b>个性 化服务</b><br>用户名:         | <ul> <li>文献查询</li> <li>期刊</li> <li>图书</li> <li>文章</li> </ul>                                              | <ul> <li>(简单查询)</li> <li>用户服务</li> <li>文献传递</li> <li>图书借阅</li> <li>代查代捡</li> </ul> | <ul> <li>● 期刊论文 ○ 图</li> <li>● 咨询台</li> <li>一般咨询</li> <li>学科咨询</li> <li>常见问题</li> </ul>                            | <ul> <li>书 检索</li> <li>● 关于我们</li> <li>项目概况</li> <li>中心介绍</li> <li>成员馆一览</li> </ul>               | <ul> <li>工作动态</li> <li>◆ CASHL东北地区成员馆馆员业务培训工作会议纪要 new</li> <li>◆ "第一届中美高校图书馆合作发展论坛" 成功召开</li> <li>◆ 走进青藏高原,同享开世览文<br/>"CALIS青海省中心三期建设工作会议暨<br/>CASHL走入青海座谈会"会议纪要</li> <li>◆ 举CASHL之力 援新疆发展,CASHL系</li> </ul>                                                                                                    |
| 启动<br>暂停服务通知<br>more<br>▶ 个性化服务<br>用户名:<br>密码:          | <ul> <li>文献查询</li> <li>期刊</li> <li>図书</li> <li>文章</li> <li>数据库</li> </ul>                                 | 简单查询 用户服务 文献传递 图书借阅 代查代检 查看申请                                                      | <ul> <li>● 期刊论文 ○ 图</li> <li>● 咨询台</li> <li>一般咨询</li> <li>学科咨询</li> <li>常见问题</li> <li>用户指南</li> </ul>              | <ul> <li>书 检索</li> <li>● 关于我们</li> <li>项目概况</li> <li>中心介绍</li> <li>成员馆一览</li> <li>组织机构</li> </ul> | <ul> <li>工作动态</li> <li>◆ CASHL东北地区成员馆馆员业务培训工<br/>作会议纪要 1000</li> <li>◆ "第一届中美高校图书馆合作发展论坛"<br/>成功召开</li> <li>◆ 走进青藏高原,同享开世览文<br/>"CALIS青海省中心三期建设工作会议暨<br/>CASHL走入青海座谈会"会议纪要</li> <li>◆ 举CASHL之力 援新疆发展: CASHL系<br/>列援疆活动之"东西部高校图书馆馆长论<br/>坛"</li> </ul>                                                                                 |
| 启动<br>暂停服务通知<br>more<br>▶ 个性化服务<br>用户名:<br>密码:<br>登录 注册 | <ul> <li>文献查询</li> <li>期刊</li> <li>図书</li> <li>文章</li> <li>数据库</li> <li>大型特寘文献</li> </ul>                 | 為尊會會會 用户服务 文献传递 图书借阅 代查代检 查看申请 订购推荐                                                | <ul> <li>● 期刊论文 ○ 图</li> <li>● 咨询台</li> <li>一般咨询</li> <li>学科咨询</li> <li>常见问题</li> <li>用户指南</li> <li>留言板</li> </ul> | <ul> <li>书 检索</li> <li>● 关于我们</li> <li>项目概况</li> <li>中心介绍</li> <li>成员馆一览</li> <li>组织机构</li> </ul> | <ul> <li>工作动态</li> <li>◆ CASHL东北地区成员馆馆员业务培训工作会议纪要 new</li> <li>◆ "第一届中美高校图书馆合作发展论坛" 成功召开</li> <li>◆ 走进青藤高原,同享开世览文<br/>"CALIS青海省中心三期建设工作会议暨<br/>CASHL走入青海座谈会"会议纪要</li> <li>◆ 举CASHL之力援新疆发展:CASHL系列援疆活动之"东西部高校图书馆馆长论坛"</li> <li>◆ CASHL隆重召开"2011年CASHL中心<br/>馆馆长工作会议暨总结表彰会"</li> </ul>                                                  |
| 启劫<br>暂停服务通知                                            | <ul> <li>文献查询</li> <li>期刊</li> <li>图书</li> <li>文章</li> <li>数据库</li> <li>大型特藏文献</li> <li>学科特色资源</li> </ul> | (简单查询<br>用户服务<br>文献传递<br>图书借阅<br>代查代检<br>查看申请<br>订购推荐<br>邮件订阅                      | <ul> <li>● 期刊论文 ○ 图</li> <li>■ 咨询台</li> <li>一般咨询</li> <li>学科咨询</li> <li>常见问题</li> <li>用户指南</li> <li>留言板</li> </ul> | <ul> <li>书 检索</li> <li>● 关于我们</li> <li>项目概况</li> <li>中心介绍</li> <li>成员馆一览</li> <li>组织机构</li> </ul> | <ul> <li>工作动态</li> <li>◆ CASHL东北地区成员馆馆员业务培训工作会议纪要 new</li> <li>◆ "第一届中美高校图书馆合作发展论坛" 成功召开</li> <li>◆ 走进青藤高原,同享开世览文<br/>"CALIS青海省中心三期建设工作会议暨<br/>CASHL走入青海座谈会"会议纪要</li> <li>◆ 举CASHL之力援新疆发展: CASHL系列援疆活动之"东西部高校图书馆馆长论坛"</li> <li>◆ CASHL隆重召开"2011年CASHL中心馆馆长工作会议暨总结表彰会"</li> <li>◆ 2011年度CASHL/Emerald西部馆员培<br/>悉与交流合作项目吞洗各单</li> </ul> |

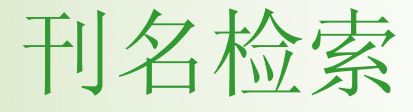

|                                                                   | A     |                                                                                                    |
|-------------------------------------------------------------------|-------|----------------------------------------------------------------------------------------------------|
|                                                                   |       | 首页 文献查询 用户服务 咨询台 关于我们 馆员专栏 退出                                                                                 |
|                                                                   | ▶用户服务 |                                                                                                    |
|                                                                   | 文献传递  |                                                                                                    |
|                                                                   | 图书借阅  | 收录了11796种人文社会科学外文期刊,涉及地理、法律、教育、经济/商业/管理、军事、历史、区域学、人物/传记、社会科学、                                                 |
|                                                                   | 代查代检  | 社会学、体育、统计学、图书馆学/信息科学、艾化、艾学、心理学、乙不、语言/艾子、哲学/示教、政治等学科。可提供自次的分<br>类浏览和检索查询,以及基于目次的文献原文传递服务。其中带有 "核心" 标识的期刊为核心期刊。 |
|                                                                   | 查看申请  |                                                                                                    |
|                                                                   | 订购推荐  | CASHI 的资源和服务体系由两个全国由心,五个区域由心和中个学科由心物成,其即其具收费资源,提供服务,CASHI 的全国由                                                |
|                                                                   | 邮件订阅  | 心设在北京大学和复旦大学,区域中心设在武汉大学、吉林大学、中山大学、南京大学、四川大学,学科中心设在北京师范大学、                                                     |
|                                                                   |       | 东北师范大学、华东师范大学、兰州大学、南开大学、山东大学、清华大学、厦门大学、浙江大学、中国人民大学。CASHL项目管<br>理中心设在北京大学 。                                    |
|                                                                   |       | 点击进入:高校人文社科外文期刊目次数据库                                                                                          |
|                                                                   |       | 点击 这里 提交CASHL收录期刊以外的文献申请                                                                                      |
| $\langle \langle \langle \rangle \rangle \langle \rangle \rangle$ |       |                                                                                                    |

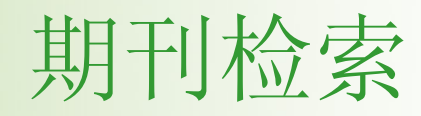

\///

|        | 首 页 <b>文献查询</b> 用户服务 咨 询 台 关于我们 馆员专栏 退 出                                                      |
|--------|-----------------------------------------------------------------------------------------------|
| 文献查询   | ▶ 期刊检索与浏览 ▶ 核心期刊                                                                              |
| 文章     |                                                                                               |
| 期刊     | 收录了11796种人文社会科学外文期刊,核心期刊3586种,可提供目次的分类浏览和检索查询,以及基于目次的文献原文                                     |
| 图书     | 传递服务。其中带有"核心"标识的期刊为核心期刊。                                                                      |
| 数据库    |                                                                                               |
| 大型特藏文献 | 期刊首字母检索                                                                                       |
| 学科特色资源 | A  B  C  D  E  F  G  H  I  J  K  L  M  N  O  P  Q  R  S  T  U  V  W  X  Y  Z  Others <br>学科列表 |
|        | 地理/环境 法律 教育 经济/商业/管理 军事 历史 区域学 人物/传记 社会科学 社<br>学 文化 文学 心理学 艺术 语言/文字 哲学/宗教 政治 其他  刊名检索         |
|        | 期刊检索                                                                                          |
|        | 包含 ✔ language in society 刊名 ✔                                                                 |
|        | 馆藏地址 全部馆藏 🗸 🖌 🗌 核心期刊 🗌 电子期刊                                                                   |
|        | 检索重置                                                                                          |
|        |                                                                                               |

///

///

1/1/

111

1/1/

///

///

0.0

///

## 刊名检索结果

| ▶ 文献查询         |     |
|----------------|-----|
| 文章             |     |
| 期刊             |     |
| 图书             |     |
| 数据库            |     |
| 大型特藏文献         |     |
| 学科特色资源         |     |
|                |     |
| 语种             |     |
| eng            | 332 |
| fre            | 5   |
| ger            | 4   |
| engfre         | 2   |
| chi            | 1   |
| more           |     |
| 学科             |     |
| 其他             | 62  |
| 语言/文字          | 43  |
| 社会学            | 16  |
| 法律             | 12  |
| (法)さ (高)市 (絵)田 | 1.1 |

|                      | 刊名检索与浏览                                                                        |           |
|----------------------|--------------------------------------------------------------------------------|-----------|
| 包含                   | <ul> <li>▼</li> <li>● 刊名</li> <li>▼</li> <li>二次检索</li> <li>● 重置</li> </ul>     |           |
| 包含"1                 | anguage in society"; 馆藏地址为: 全部馆藏<br>命中数: 468, 最大结果数: 500, 共24页, 第1页   下一页  末 页 | 转到1 [     |
|                      | Language in Society ; 0047-4045 核心                                             | 2003-2009 |
| 2                    | Language in Society - Cambridge; 0047-4045 ejournal                            | -         |
| 3                    | 中国語学/Bulletin of the Chinese Language Society of Japan.;                       | 14<br>    |
| 4                    | Language ; 0097-8507 核心                                                        | 2003-2010 |
| □ 5                  | Language ; 0097-8507 ejournal                                                  | -         |
| 6                    | Language problems and language planning; 0272-2690                             | 2003-2009 |
| 7                    | Society ; 0147-2011 核心                                                         | 2003-2009 |
| 8                    | Language and Speech; 0023-8309 核心                                              | 1958-2009 |
| 9                    | MIND and LANGUAGE; 0268-1064 核心                                                | 2003-2009 |
| □ 10                 | LANGUAGE SCIENCES; 0388-0001 核心                                                | 2003-2009 |
| <mark>11 11 1</mark> | STUDIES IN LANGUAGE ; 0378-4177 核心                                             | 2003-2009 |
| V,                   |                                                                                |           |

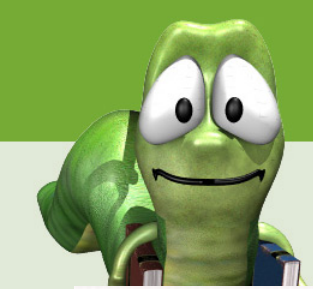

/ //

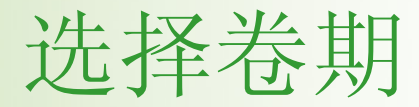

///

/ //

### 首页 文献查询 用户服务 咨询台 关于我们 馆员专栏 退出

| ▶ 文献查询 |                        | 刊名检索与浏览                     |       |
|--------|------------------------|-----------------------------|-------|
| 文章     | 刊名:Language in Society |                             |       |
| 期刊     |                        | 命中数: 1250, 共32页, 第1页 下一页 末页 | 转到1 G |
| 图书     | >40卷, 03期, 2011        | >40卷,03期,2011               |       |
| 数据库    | >40卷, 01期, 2011        | >40卷, 01期, 2011             |       |
| 大型特藏文献 | >40卷, 01期, 2011        | >39卷, 5期, 20101117          |       |
| 学科特色资源 | >39卷,5期,20101117       | >39卷, 5期, 20101117          |       |
|        | >39卷, 3期, 20100609     | >39卷, 3期, 20100609          |       |
|        | >39卷, 3期, 20100609     | >39卷, 2期, 20100404          |       |
|        | >39卷, 2期, 20100404     | >39卷, 2期, 20100404          |       |
|        | >39卷, 1期, 20100217     | >39卷, 1期, 20100217          |       |
|        | >39卷, 1期, 20100217     | >38卷, 5期, 2009              |       |
|        | >38卷,5期,2009           | >38卷, 5期, 2009              |       |
|        |                        |                             |       |

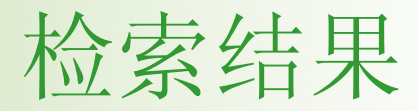

#### 首 页 文献查询 用户服务 咨询台 关于我们 馆员专栏 退出

| 文献查询                                       | 同卷期检索 同卷期检索                                                                                                    |                      |
|--------------------------------------------|----------------------------------------------------------------------------------------------------|----------------------|
| 文章                                         | 白仝 ● ● ● ● ● ● ● ● ● ● ● ● ● ● ● ● ● ●                                                                                                    |                      |
| 期刊                                         |                                                                                                    |                      |
| 图书                                         |                                                                                                    |                      |
| 数据库                                        | 检索方式,同卷期检索                                                                                                    |                      |
| 大型特藏文献                                     | 卷期, 20100404年39卷2期, 刊名: Language in Society - Cambridge                                                                                                    |                      |
| 学科特色资源                                     | 命中数: 18, 最大结果数: 500, 共1页, 第1页 转3                                                                                                    | ij 1                 |
| 刊名                                         | □ 1<br>Bilingual speech and language ecology in Greek Thrace: Romani and Pomak in contact with Turkish;Adamou, Evangelia;<br>核心<br>Language in Society - Cambridge:0047-4045; 20100404 :39卷2期 147-171页 | <b>漸</b> 文           |
| Language in Societ<br>18<br>y - Cambridge  | □ 2<br>Pre-empting reference problems in conversation;Svennevig, Jan; 核心 Language in Society - Cambridge;0047-4045;<br>20100404;39卷2期 173-202页                                                         | 「」                   |
| 作者                                         | □ 3<br>Identity and social conduct in a transient multilingual setting;Goebel, Zane; 核心 Language in Society - Cambridge;0047-4<br>20100404 ;39卷2期 203-240页                                             | <sup>1045;</sup> (文献 |
| aceto michael mufw<br>1<br>ene salikoko s  | □ 4<br>Medium request: Talking language shift into being;Gafaranga, Joseph; 核心 Language in Society - Cambridge;0047-4045<br>20100404;39卷2期 241-270页                                                    | 城文                   |
| adamou evangelia 1<br>andrus jennifer eade | □ 5 JENNIFER ANDRUS;Andrus, Jennifer ;Eades, Diana; 核心 Language in Society - Cambridge;0047-4045; 20100404; 2期 271-274页                                                                                | 39卷 文献               |
|                                            |                                                                                                    | 9                    |

# 篇目详细内容

| ▶ 文献查询 |                              | 篇目详细内容                                                                                                    |
|--------|------------------------------|----------------------------------------------------------------------------------------------------|
| 文章     |                              |                                                                                                    |
| 期刊     | 【篇名】                         | Bilingual speech and language ecology in Greek Thrace: Romani and Pomak in contact with Turl                    |
| 图书     | 【刊名】                         | Language in Society - Cambridge                                                                                 |
| 数据库    | (ISSN)                       | 0047-4045                                                                                                    |
| 大型特藏文献 | 【卷期】                         | 39卷2期                                                                                                    |
| 学科特色资源 | 【出版日期】                       | 20100404                                                                                                    |
|        | 【页码】                         | 147-171 页,共 25 页                                                                                                |
|        | 【作者】                         | Adamou, Evangelia                                                                                               |
|        | 【馆藏地址】                       | ⊙ 北京师范大学图书馆 ○ 南京大学图书馆 ○ 北京大学图书馆                                                                                 |
|        |                              | 发送文献传递请求 返 回                                                                                                    |
|        | $\Delta / \Delta / \Delta /$ | $(\sqrt{\sqrt{\sqrt{\sqrt{\sqrt{\sqrt{\sqrt{\sqrt{\sqrt{\sqrt{\sqrt{\sqrt{\sqrt{\sqrt{\sqrt{\sqrt{\sqrt{\sqrt{$ |

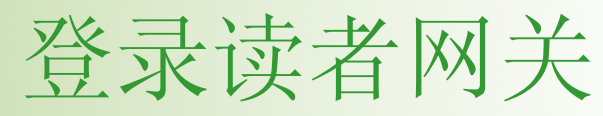

|     | 有生活分                                       |                                                                  |                                              |         |
|-----|--------------------------------------------|------------------------------------------------------------------|----------------------------------------------|---------|
| CAS |                                            | 输入用户名                                                            | 密码                                           |         |
|     | 用户名:                                       |                                                                  |                                              |         |
|     | <b>密码:</b><br>登录 注册                        |                                                                  |                                              |         |
|     |                                            |                                                                  |                                              |         |
| (1  | 北京市海淀区北京大学图书馆<br>中国高校人文社会科学文献中心 (CASHL) 20 | 版权声明 <u>联系我们</u><br>勺CASHI管理中心 100871 E-m<br>12-2004版权所有 技术支持: 0 | ail: cashl@cashl.edu.cn<br>中国高等教育文献保障系统 管理中心 | (CALIS) |
|     |                                            |                                                                  |                                              |         |

)

提交申请(1)

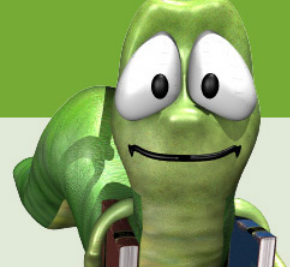

### 在提交申请之前,请核对信息,选择文献传递方式,一般选用 E-mail方式。

| 申请信息      |                       |                           |               | 用户信息         |          |              |                     |                                                    |                       |
|-----------|-----------------------|---------------------------|---------------|--------------|----------|--------------|---------------------|----------------------------------------------------|-----------------------|
| 服务方式      |                       |                           |               | 14 F         | 中日       |              |                     | Ne la chi la                                       |                       |
| ◉ 复制(非返还) |                       | ○ 借阅(返                    | 还)            | 姓名           | 朱影       |              |                     | 通信地址                                               |                       |
| 文献信息      |                       |                           |               |              |          |              |                     |                                                    |                       |
| 文献类型      | 期刊论文 🗸                |                           |               | 邮政编码         |          |              |                     | 电子信箱                                               | zhuying@library.nju.e |
| 出版物名称     | Language in Society - | – Cambridge               |               |              |          |              |                     |                                                    |                       |
| 卷期号       | 39卷,2期                | (如:9卷,3期)                 |               | 传真号码         |          |              |                     |                                                    |                       |
| 文章名称      | Bilingual speech and  | language ecology in Greek | Thrace: Roman | 备注           |          |              |                     |                                                    |                       |
| 出版地       |                       | ]                         |               |              |          |              | ~                   | ]                                                  |                       |
| 出版年       | 20100404              | ]                         |               |              |          |              |                     | 6                                                  |                       |
| 页码信息      | 147-171 页             |                           |               |              |          | ſ            | 提交由违                |                                                    |                       |
| ISSN      | 0047-4045             | ]                         |               |              |          | L            | <b>龙</b> 文千闲        |                                                    |                       |
| 馆际互借信息    |                       |                           |               |              |          |              | 【提交】[返[             | ล้า                                                |                       |
| 有效时间      | үүүү                  | <b>-MM-</b> DD            |               |              | _        |              |                     |                                                    | _                     |
| 文献传递方式    | e-mail 💌              |                           | 联系方式          | e-r          | mail 🔽 🏅 | <b>毛白网</b> 页 | 可的消息                |                                                    | ×                     |
| 费用限制      | 7.50 💙 元*             | 请看收费标准                    | 急迫程度          | ۲            | 普通 🔘     |              | 由诗桿亦成功,诗等续通4        | n、事 <b>冬</b> 早旦:'r                                 | °AT 2011076021100'    |
| 费用明细 :    | 本次文献申请(25页): 复印萝      | 费:7.50元 查询费:0元 e−ma       | il:0元 共计:     | 7.50元(本费用为估计 | ↑费用,具 (  |              | THIEX MAD . H TIMEA | ,. <del>,</del> ,,,,,,,,,,,,,,,,,,,,,,,,,,,,,,,,,, |                       |
| 用户参考号     |                       |                           | 用户自定义         | 编号最多50个字符    |          |              | 備電                  |                                                    | 7                     |
| 收藏馆名称     | 北京师范大学图书馆             |                           |               |              |          |              |                     |                                                    | -                     |
|           |                       |                           |               |              |          | V/           | 请ii                 | 1住事务号                                              |                       |

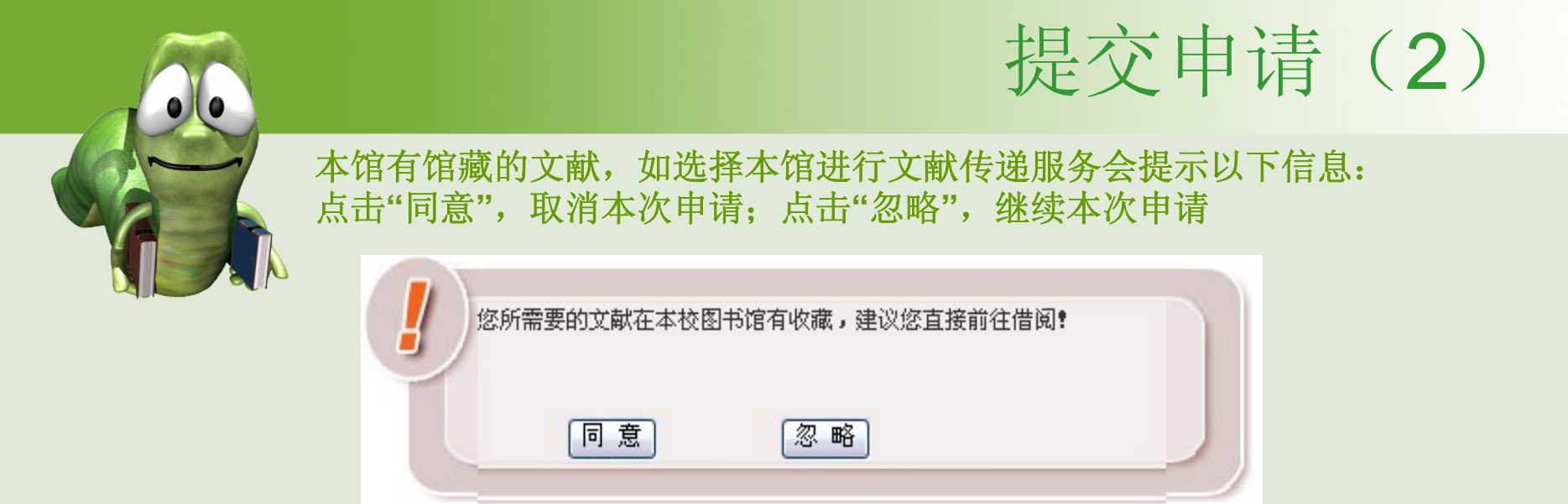

申请提交成功后显示以下信息:请记住事务号,点击"确定"完成申请

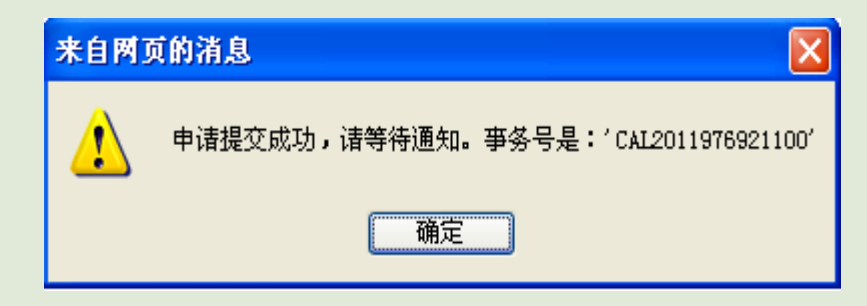

确定

超出版权许可范围

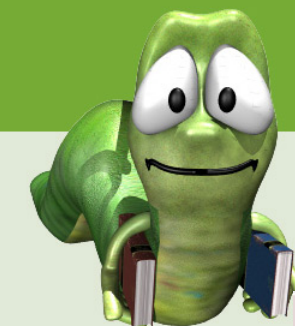

## 查看、接收文献

| 申请列表                                               |                                                               |                                                                        | 且相                                                                                                    | 佰恩   |           |                                                                             |                               |
|----------------------------------------------------|---------------------------------------------------------------|------------------------------------------------------------------------|----------------------------------------------------------------------------------------------------|------|-----------|-----------------------------------------------------------------------------|-------------------------------|
| 申请日期                                               | 事务号                                                           | 出版物名称                                                                  | 文章名称                                                                                                    | 总费用  | 处理馆       | 事务状态                                                                        |                               |
| 2011-12-01                                         | CAL2011976921100                                              | Language in Society -<br>Cambridge                                     | Bilingual speech and<br>language ecology in Greek<br>Thrace: Romani and Pomak in<br>contact with Turkish | 3.60 | 北京师范大学图书馆 | 申请已结束                                                                       | 取                             |
|                                                    |                                                               |                                                                        |                                                                                                    |      |           |                                                                             |                               |
| 南京大<br>Nanjing U<br><sub>首页</sub>                  | レ学图书館<br>Iniversity Library<br><sup>收件箱</sup> 580件            | 通讯录 邮箱管理 网络磁盘                                                          | 盐 偏好设置                                                                                                   |      |           | 朱影: 退日                                                                      | H I N                         |
| 南京大<br>Nanjing U<br><sup>首页</sup>                  | <mark>、学图书館</mark><br>Iniversity Library<br>收件箱 S邮件<br>S邮件 接叫 | 通讯录 邮箱管理 网络磁盘<br><mark>女 文 南伏</mark>                                   | <u>情</u> 好设置                                                                                             |      |           | 朱影:退出                                                                       | 出   N                         |
| 南京メ<br>Nanjing U<br><sup>首页</sup><br>査信<br>∃系統邮件夹  | <mark>、学图书館</mark><br>Iniversity Library<br>收件箱 S邮件<br>S邮件 接叫 | 通讯录     邮箱管理     网络磁盘       文文南式        人     主题                       | <u>情</u> 好设置                                                                                             |      |           | 朱影:退出<br>第二日<br>第二日<br>第二日<br>第二日<br>第二日<br>第二日<br>第二日<br>第二日<br>第二日<br>第二日 | 出   N<br>数:<br>▼F             |
| あ京メ<br>Nanjing U<br>首页<br>●系統邮件夹<br>収件箱<br>+2.4.45 | Miversity Library<br>收件箱 写邮件<br>写邮件 接出<br>(1) アux             | 通讯录     邮箱管理     网络磁盘       文文南代        人     主题       p     CAL201197 | 盘 偏好设置<br>19921100                                                                                       |      |           | 朱影: 退出<br>N ( ) ( ) ( ) 页:<br>大小<br>439.7K                                  | 出(N<br>数:<br><b>~</b> F<br>10 |

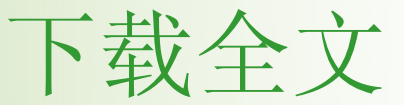

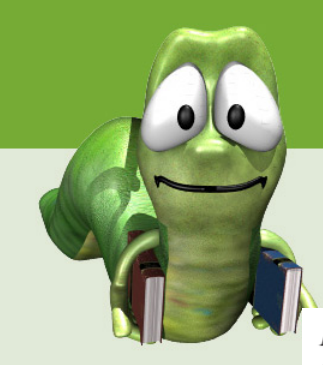

*Language in Society* **39**, 147–171. doi:10.1017/S0047404510000035

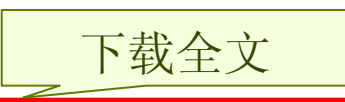

Bilingual speech and language ecology in Greek Thrace: Romani and Pomak in contact with Turkish

EVANGELIA ADAMOU

CNRS (French National Center for Scientific Research) LACITO (Oral Tradition Languages and Civilizations) 7, rue Guy Moquet, 94801 Villejuif, France adamou@vjf.cnrs.fr

In memory of Pr. Lukas D. Tsitsipis

ABSTRACT

This article examines the influence of language ecology on bilingual speech. It is based on first-hand data from two previously undocumented varieties of

## 图书检索几点说明

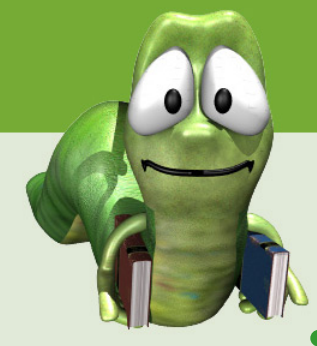

- 在首页个性化服务栏目中,输入用户名和密码登录进入。
- 在首页简单检索框内键入关键字进行检索,可检出文献信息中包含关键字的所有图书。
- 在首页文献查询栏目中,点击"图书"进行图书检索或浏览, 或在首页用户服务栏目中,点击"图书借阅"进入,选中"高 校人文社科外文图书联合目录",进行图书检索或浏览。
- 通过题名首字母和学科列表分类浏览和查找图书。

- 通过在题名检索中键入题名关键字或ISBN号查找图书。
- 点击图书题名或勾选选中图书,点击"选中图书详细记录", 打开图书详细记录页面。
- 选中"我已经阅读服务条款",选择馆藏地址,选择"图书部 分章节"或"借阅图书"。

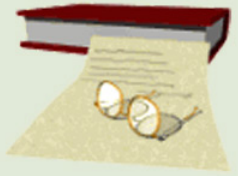

# 借阅图书的说明

- ,文献传递方式,一般选择E-mail方式
- •费用限制为必填项。
- 图书的申请不计入读者申请量的限制。
- 截止2011年11月,共有84家高校图 书馆的教师和学生可以借阅CASHL 的图书。

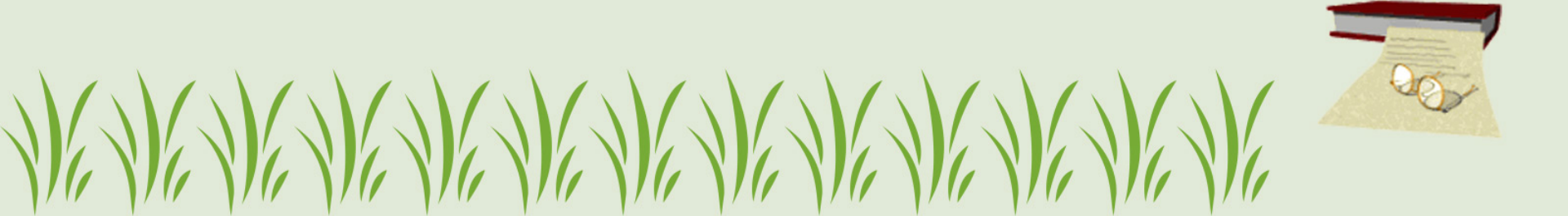

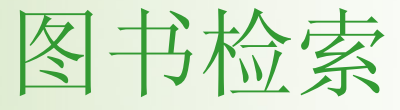

## 中国高校人文社会科学文献中心

China Academic Social Sciences and Humanities Library

| 0      | (简单查询  | <ul> <li>● 期刊论文 ○ 图书 检索</li> </ul> |        |  |  |
|--------|--------|------------------------------------|--------|--|--|
| ■ 文献查询 | ■ 用户服务 | ■ 咨询台                              | ■ 关于我们 |  |  |
| 期刊     | 文献传递   | 一般咨询                               | 项目概况   |  |  |
| 图书     | 图书借阅   | 学科咨询                               | 中心介绍   |  |  |
| 文章     | 代查代检   | 常见问题                               | 成员馆一览  |  |  |
| 数据库    | 查看申请   | 用户指南                               | 组织机构   |  |  |
| 大型特藏文献 | 订购推荐   | 留言板                                |        |  |  |
| 学科特色资源 | 邮件订阅   |                                    |        |  |  |
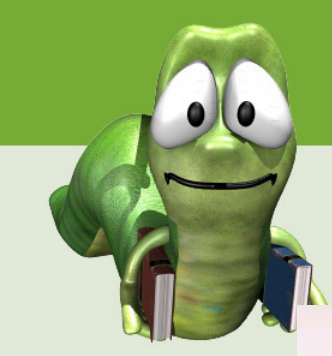

高校人文社科外文图书联合目录

图书借阅

>> 帮助

目前收录了70所"教育部文科图书引进专款"受益院校共计52万种人文社会科学外文图书,涉及地理、法律、教育、经济/商业/管理、军事、历史、区域学、人物/传记、社会科学、社会学、体育、统计学、图书馆学/信息科学、文化、文学、心理学、艺术、语言/文字、哲学/宗教、政治等学科。可提供图书分类浏览和书名、作者、主题、出版者以及ISBN号等检索查询,并提供馆际互借服务。

CASHL的资源和服务体系由两个全国中心、五个区域中心和十个学科中心构成,其职责是收藏资源、提供服务。CASHL的全国中 心设在北京大学和复旦大学,区域中心设在武汉大学、吉林大学、中山大学、南京大学、四川大学,学科中心设在北京师范大学、 东北师范大学、华东师范大学、兰州大学、南开大学、山东大学、清华大学、厦门大学、浙江大学、中国人民大学。CASHL项目管 理中心设在北京大学。

注:CASHL馆际互借成员馆所在院校的教师和博士生,均可借阅CASHL图书。每人每次可以借阅3本图书。 点击进入:高校人文社科外文图书联合目录

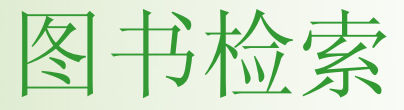

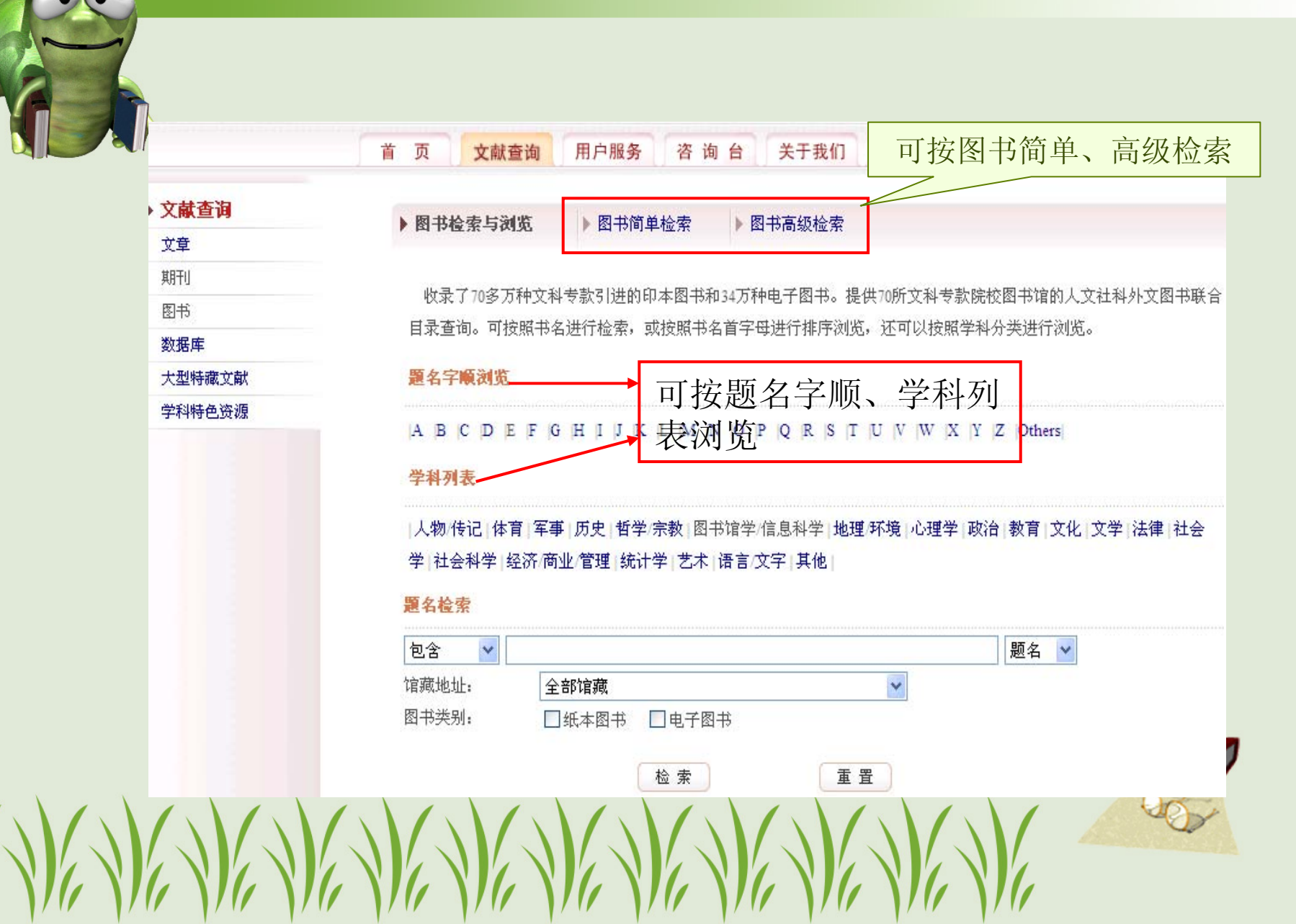

简单、高级检索

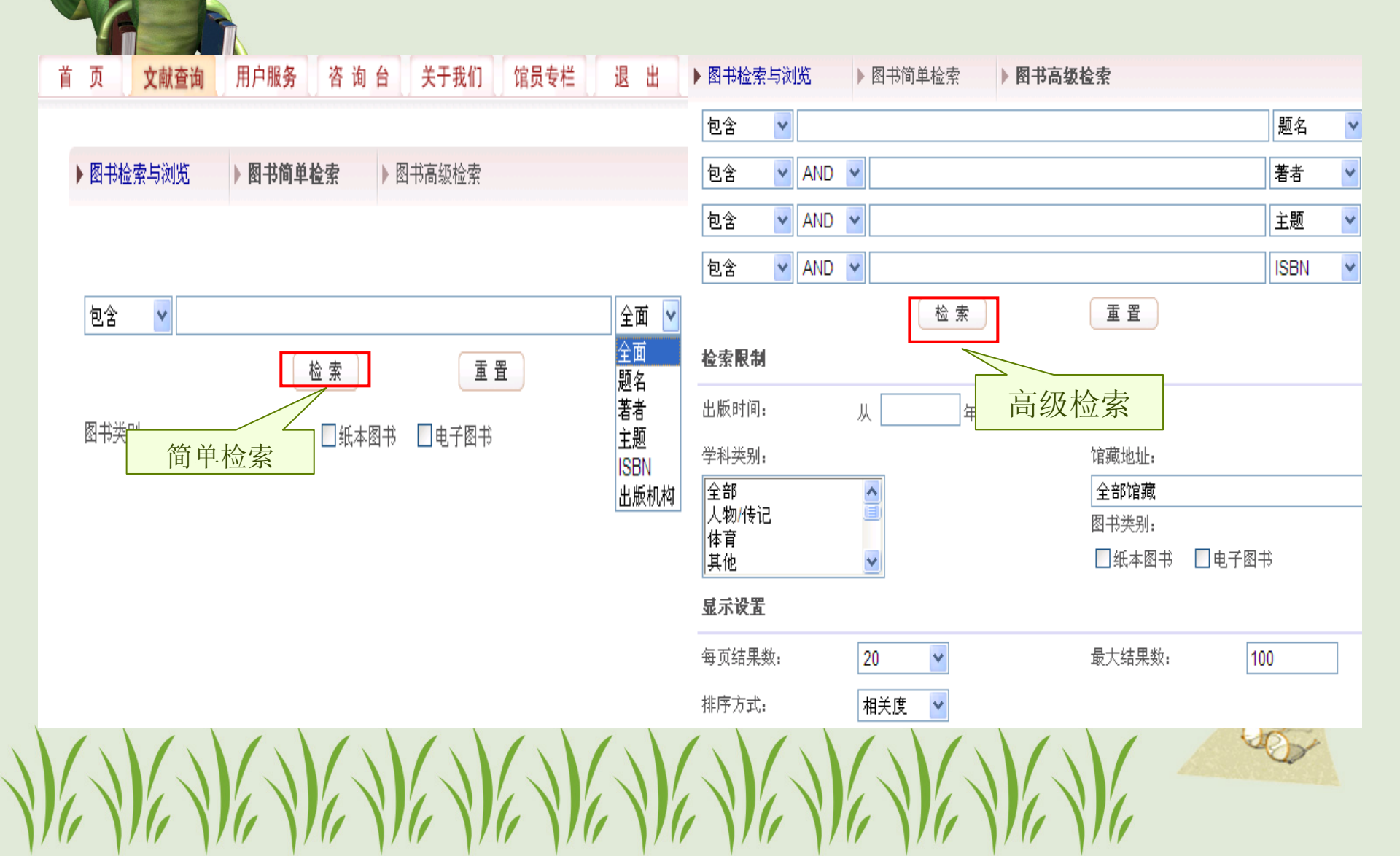

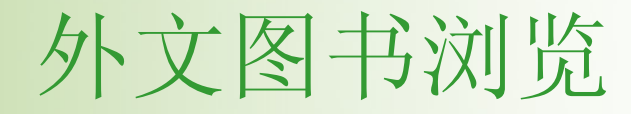

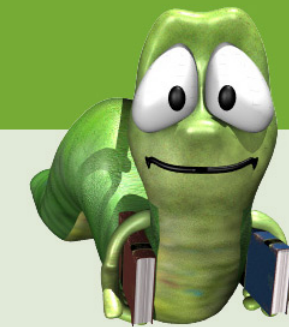

### 浏览题名首字母为"H"的外文图书

图书检索与浏览

| A B C | DEFGHIIJKLM                                     | N O P Q R S T U V W X Y Z Others                                                                                                    |                                 |      |
|-------|-------------------------------------------------|----------------------------------------------------------------------------------------------------|---------------------------------|------|
| 包含    | <b>v</b>                                        | 题名                                                                                                    | 🖌 二次检索 🖌                        |      |
|       |                                                 | 检索重置                                                                                                    |                                 |      |
| 刘览题名前 | 首字母为'H'的外文图书                                    |                                                                                                    |                                 |      |
|       | 命中数: 24867,最大约                                  | 店果数: 500, 共25页, 第1页 下一页 末 页                                                                                                    | 〔                               | Go   |
| 🗌 序号  | 著者                                              |                                                                                                    | 出版机构                            | 出版   |
| 1     | Trinkle, Dennis A.; Merriman, Sco<br>A.         | ttHistory Highway, The: A 21st Century Guide to Internet<br>Resources <sup>ebook</sup>                                                                  | M. E. Sharpe                    | 2006 |
| 2     | Botros, Sophie.                                 | Hume, Reason and Morality: A Legacy of<br>Contradiction <sup>ebook</sup>                                                                                | Taylor & Francis                | 2006 |
| 3     | Beebee, Helen                                   | Hume on Causation <sup>ebook</sup>                                                                                                    | Taylor & Francis                | 2006 |
| 4     | Hoffman, David Rowe, John                       | Human Rights in the U.K. <sup>ebook</sup>                                                                                                    | Pearson Education UK            | 2006 |
| 5     | Bohlin, Erik; Preissel, Brigette;<br>Weber, Amd | How free is the radio spectrum? INFO : The journal of policy, regulation and strategy for telecommunications, information and media, Volume 8, Issue 2. | Emerald Group Publishing        | 2006 |
| 6     | Blumberg, Ilana M.                              | Houses of Study: A Jewish Woman among<br>Books <sup>ebook</sup>                                                                                         | University of Nebraska<br>Press | 2007 |
|       |                                                 |                                                                                                    |                                 | 90   |

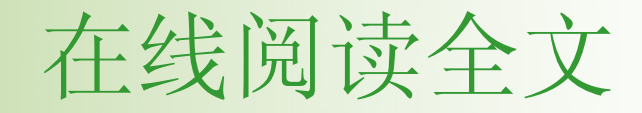

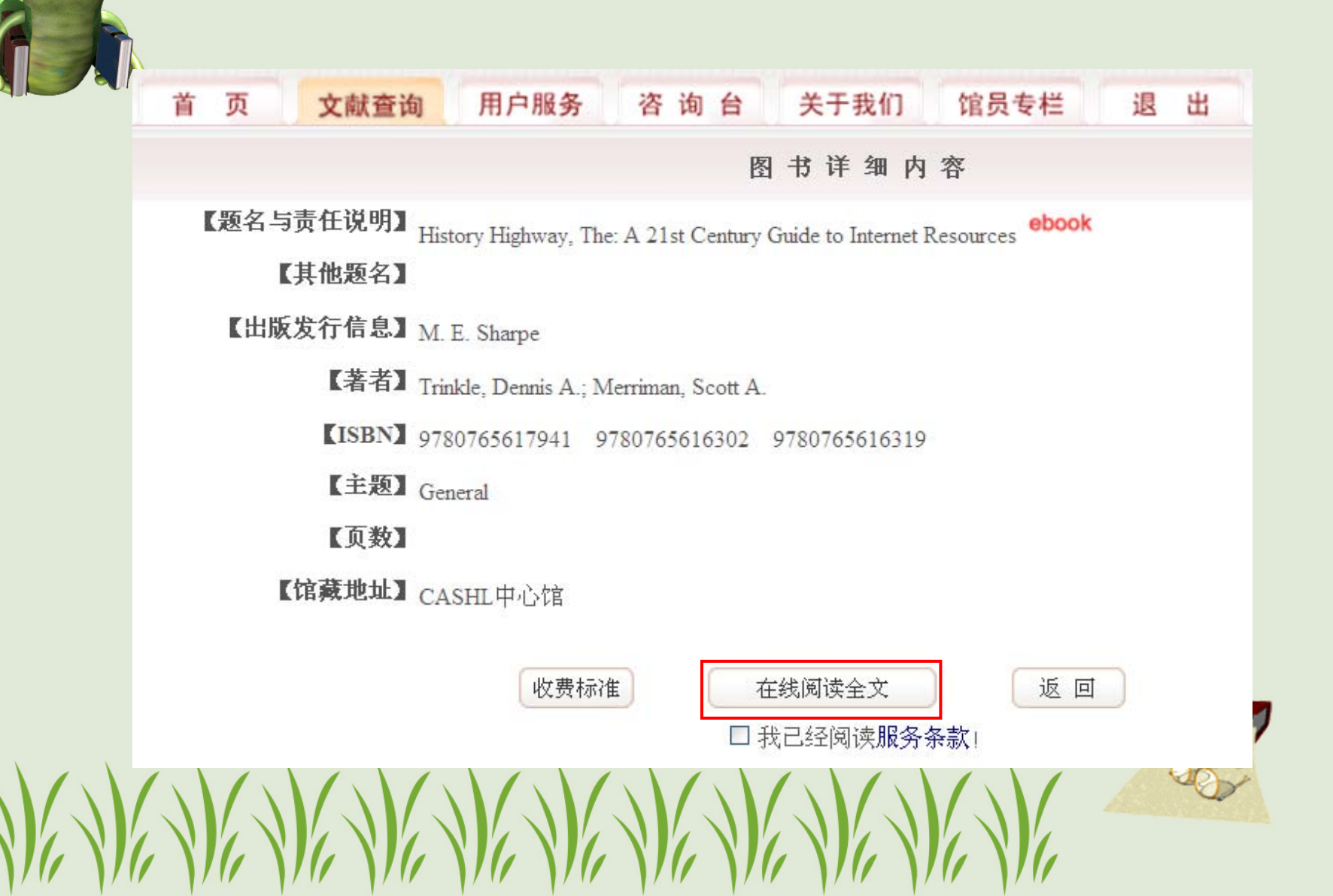

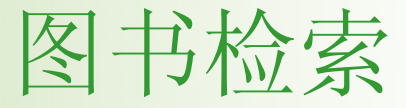

▶ 图书检索与浏览 ▶ 图书简单检索 ▶ 图书高级检索

收录了70多万种文科专款引进的印本图书和34万种电子图书。提供70所文科专款院校图书馆的人文社科外文图书联合目录 查询。可按照书名进行检索,或按照书名首字母进行排序浏览,还可以按照学科分类进行浏览。

#### 题名字顺浏览

 $|A \ |B \ |C \ |D \ |E \ |F \ |G \ |H \ |I \ |J \ |K \ |L \ |M \ |N \ |O \ |P \ |Q \ |R \ |S \ |T \ |U \ |V \ |W \ |X \ |Y \ |Z \ |Others|$ 

#### 学科列表

|人物/传记|体育|军事|历史|哲学/宗教|图书馆学/信息科学|地理/环境|心理学|政治|教育|文化|文学|法律|社会学|社 会科学|经济/商业/管理|统计学|艺术|语言/文字|其他|

#### 题名检索

|   | 包含 🔽 world | d child 题名 🔽    |   |
|---|------------|-----------------|---|
|   | 馆藏地址:      | 全部馆藏            |   |
|   | 图书类别:      | □ 纸本图书   □ 电子图书 |   |
| X |            | 检索重置            | ) |
|   |            |                 |   |

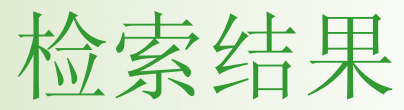

///

///

| 包含                | <b>v</b>                                     | 题名 💙 二岁                                                                                                    |                            |
|-------------------|----------------------------------------------|----------------------------------------------------------------------------------------------------|----------------------------|
| 包含                | × .                                          | 题名 💙 二岁                                                                                                    |                            |
|                   |                                              |                                                                                                    | 大阪客 💙                      |
|                   |                                              | 检索重置                                                                                                    |                            |
|                   |                                              |                                                                                                    |                            |
| 在[题名]             | 中包含"world child"; 馆藏地址为:                     | 全部馆藏                                                                                                    |                            |
|                   | 命中数: 26178, 最                                | 大结果数: 500, 共25页, 第1页 下一页 末                                                                                      | 页 转到1                      |
| □ 序号              | 子 著者                                         | 题名                                                                                                    | 出版机构                       |
| 1                 | Hillyer, V. M. (Virgil Mores), 1875-<br>1931 | A child"s geography of the world .                                                                              | Appleton-Century-Crofts    |
| 2                 | Owens, Karen                                 | The world of the child / Karen Owens.                                                                           | Holt, Rinehart, and Winst  |
| 3                 | Talbot, Toby                                 | The world of the child : birth to adolescence from the child"s viewpoint.                                       | Doubleday,                 |
| <b>4</b>          | Damon, William, 1944-                        | The social world of the child / William Damon.                                                                  | Jossey-Bass Publishers,    |
| 5                 | Cox, M. V. (Maureen V.)                      | The pictorial world of the child / Maureen Cox.                                                                 | Cambridge University Pre   |
|                   | Schaffer, H. Rudolph                         | The child"s entry into a social world / H.R. Schaffer.                                                          | Academic Press,            |
| 6                 |                                              |                                                                                                    | University of California P |
| □ 6<br>□ 7        | Golomb, Claire                               | The child"s creation of a pictorial world / Claire Golomb.                                                      |                            |
| □ 6<br>□ 7<br>□ 8 | Golomb, Claire<br>Hillyer, V. W              | The child"s creation of a pictorial world / Claire Golomb.<br>A child"s geography of the world 专著 V. W. Hillyer | Appleteon-Century-Crof     |

/ //

///

///

/ //

/ //

/ //

/ //

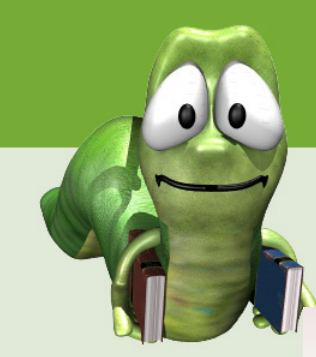

### 图书详细内容

新增功能:"我要部分章节"

### 图书详细内容

【题名与责任说明】The world of the child / Karen Owens.

【其他题名】

【出版发行信息】Holt, Rinehart, and Winston,

【著者】 Owens, Karen

(ISBN) 0030698537

【主题】1. Child development. 2. Child psychology.

【页数】<sub>xx,660 p.:</sub>

【馆藏地址】

● 华东师范大学图书馆 华中科技大学图书馆 广东外语外贸大学图书馆

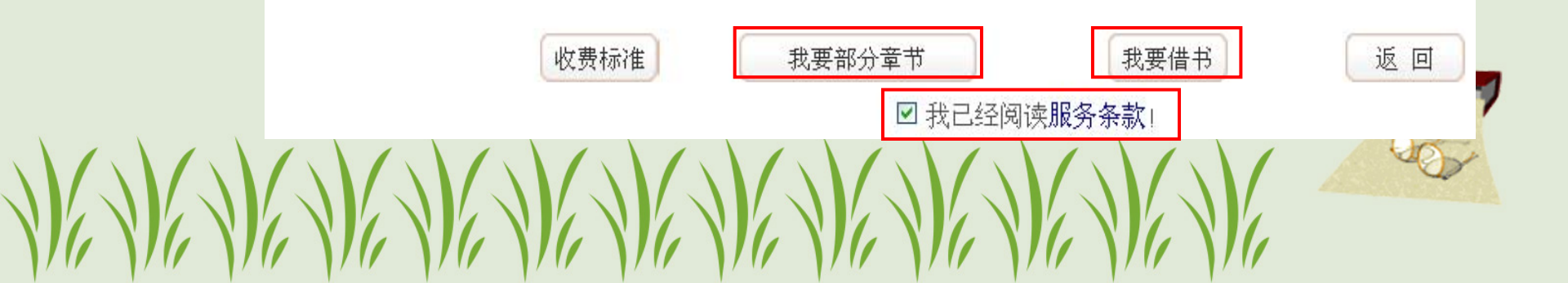

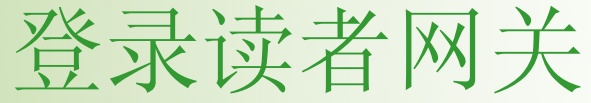

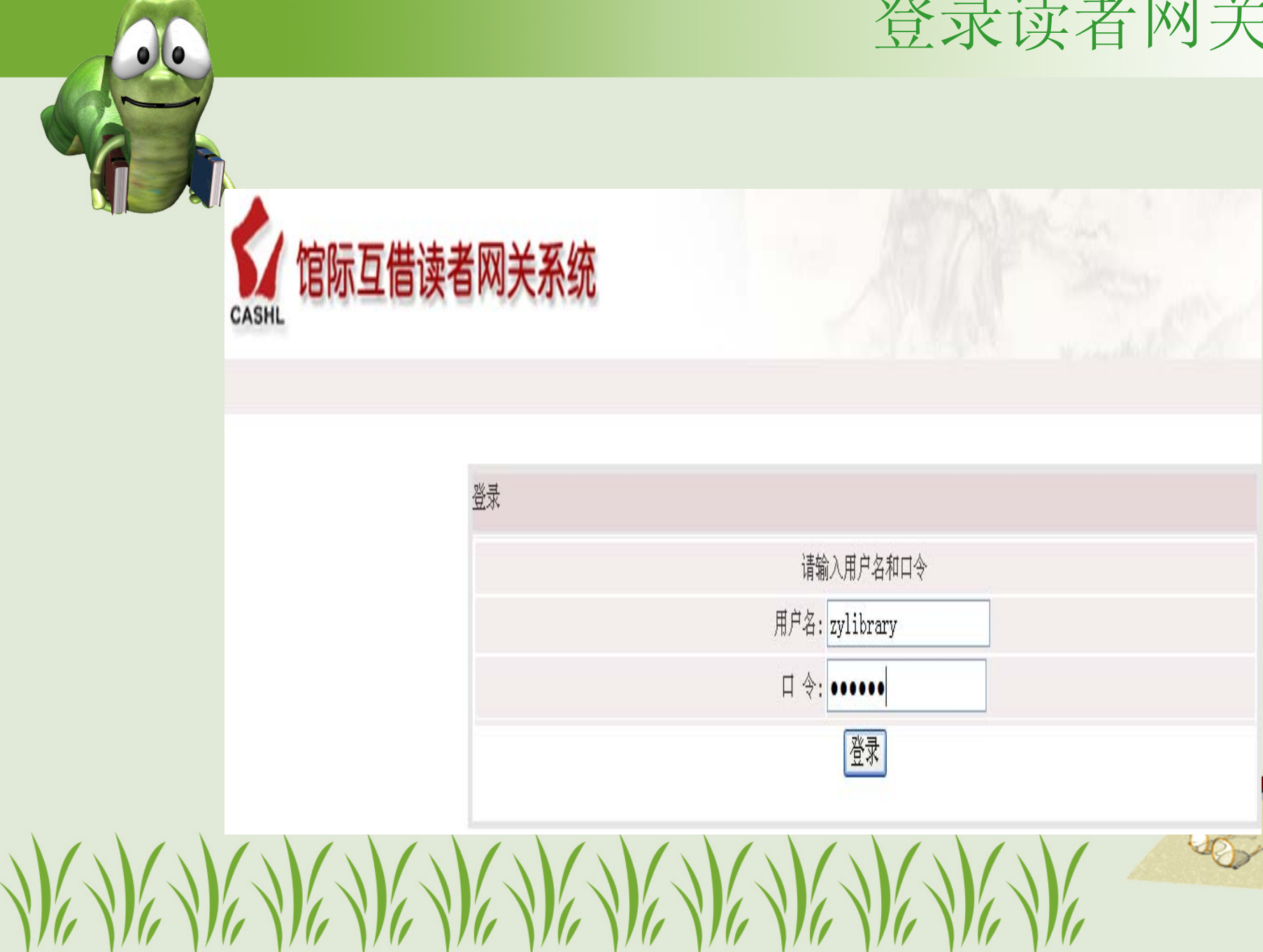

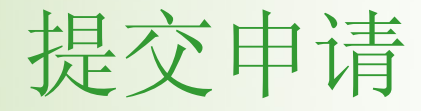

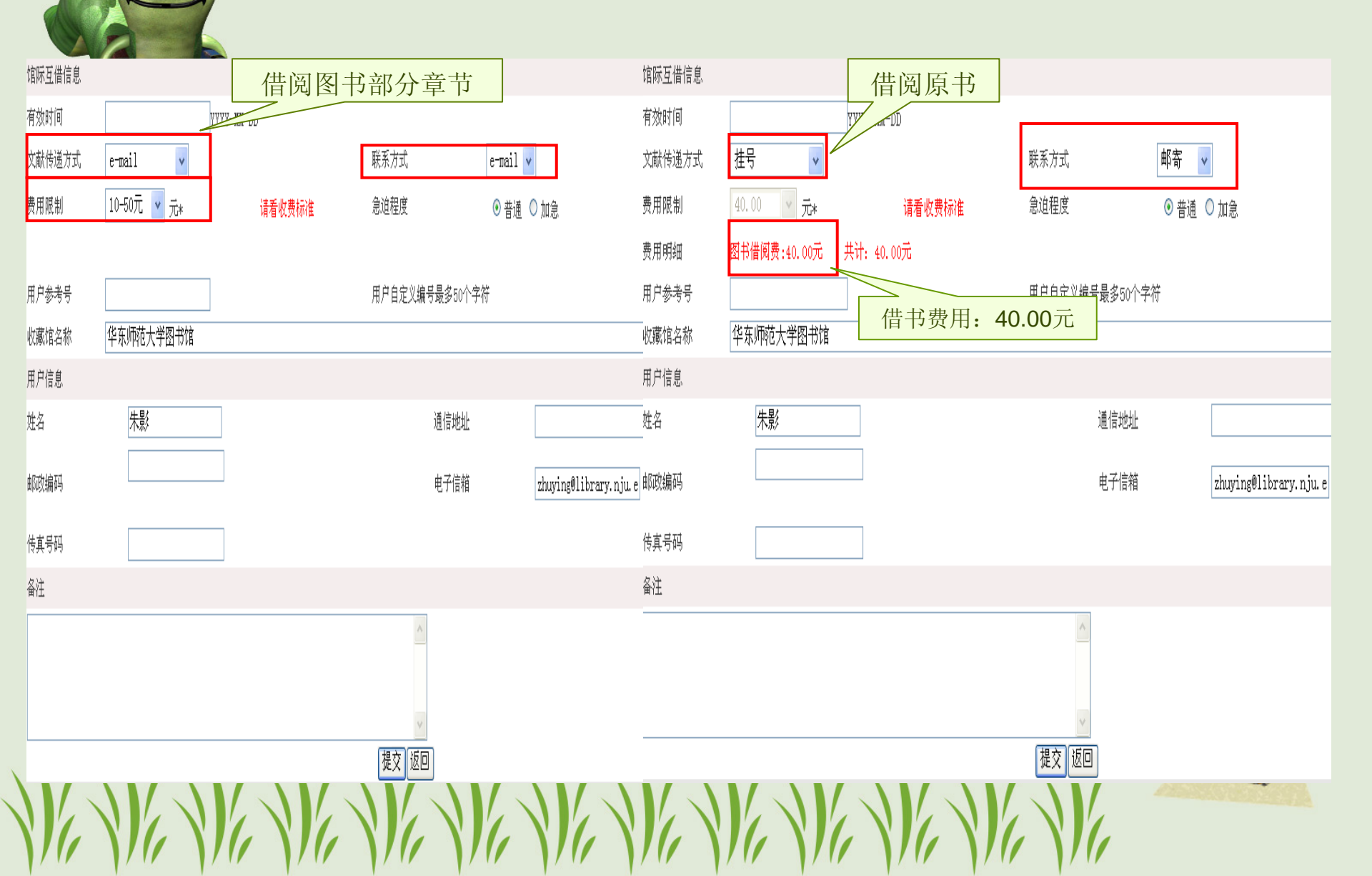

# 代查代检几点说明

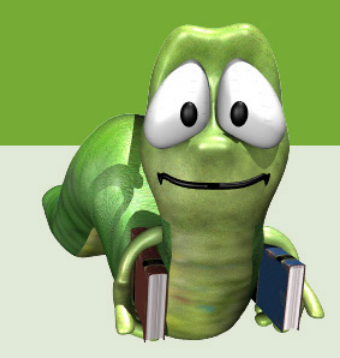

- 对于CASHL中未收藏的文献,在期刊目次库中检中后,读 者可以申请代查代检服务。
- 文献传递方式,一般选为E-mail方式。
- 收费标准: 高校系统内 查询费: 2元/篇
- 高校外其他国内文献收藏机构 查询费: 5元/篇
- 国外高校或收藏机构 查询费: 10元/篇

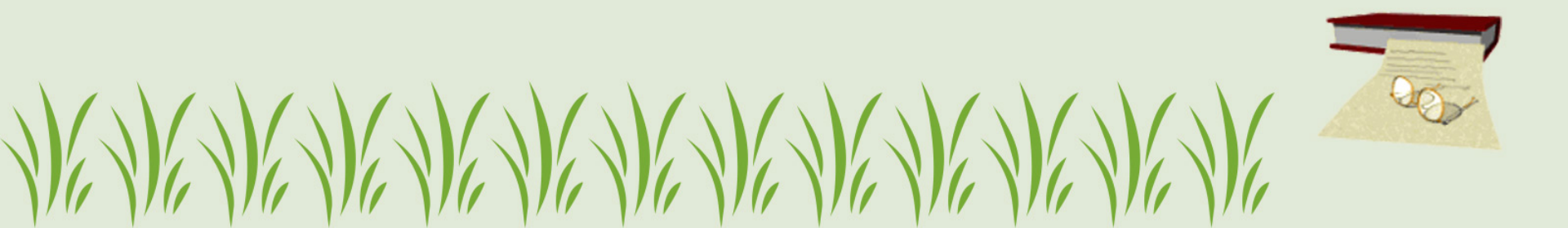

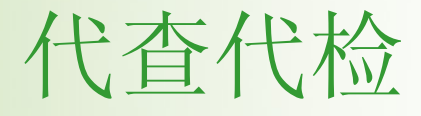

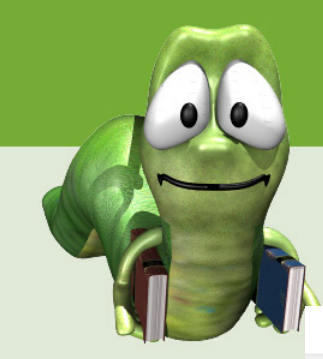

### 新增服务项目:代查代检服务

| C      | (简单查询  | <ul> <li>● 期刊论文 ○ 图书</li> <li>检索</li> </ul> |        |  |  |  |  |
|--------|--------|---------------------------------------------|--------|--|--|--|--|
| ■ 文献查询 | ■ 用户服务 | ■ 咨询台                                       | ■ 关于我们 |  |  |  |  |
| 其月干小   | 文献传递   | 一般咨询                                        | 项目概况   |  |  |  |  |
| 图书     | 图书借阅   | 学科咨询                                        | 中心介绍   |  |  |  |  |
| 文章     | 代查代检   | 常见问题                                        | 成员馆一览  |  |  |  |  |
| 数据库    | 查看申请   | 用户指南                                        | 组织机构   |  |  |  |  |
| 大型特藏文献 | 订购推荐   | 留言板                                         |        |  |  |  |  |
| 学科特色资源 | 邮件订阅   |                                             |        |  |  |  |  |

CASHL的资源和服务体系由两个全国中心、五个区域中心和十个学科中心构成,其职责是收藏资源、提供服务。CASHL的全国中心设 在北京大学和复旦大学,区域中心设在武汉大学、吉林大学、中山大学、南京大学、四川大学,学科中心设在北京师范大学、东北师范 大学、华东师范大学、兰州大学、南开大学、山东大学、清华大学、厦门大学、浙江大学、中国人民大学。CASHL项目管理中心设在北 京大学 。

#### 点击进入: 高校人文社科外文期刊目次数据库

点击 这里 提交CASHL收录期刊以外的文献申请

说明:

1 提交CASHL收录期刊以外的文献申请不能保证一定能满足。

2 提交CASHL收录期刊以外的文献,收费标准同<mark>代查代检</mark>。

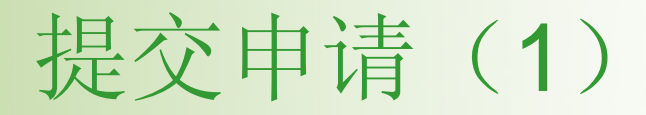

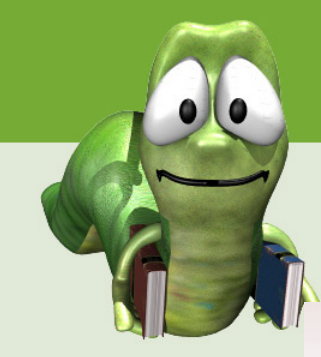

代查代检

>> 帮助

为了更好地为广大高校与科研院所人文社科研究人员的文献需求,弥补CASHL目前资源的不足,CASHL特推出国内外文献代查代检服务。

当您检索开世览文的**外文期刊目次数据库**时,如果检索到一篇文章是"无馆藏"的情况,表明您所需要的文章CASHL未收藏,您可以 选择通过北京大学、复旦大学、武汉大学、厦门大学、南开大学、浙江大学任意一家图书馆在国内或者国外代为查找。

或者您仅仅知道文献的信息,您也可以在登录开世览文后,点击"用户服务"栏目下的"<mark>提交申请"</mark>,打开文献申请表单,用手工方式 键入相关信息后,提交CASHL中心在国内或者国外代为查找。

说明:代查代检的文献执行提供馆的收费标准,从国内获取全文基本复制费/扫描费为1元/页,国外获取一篇文献费用大致为100~200元不等。提供服务的图书馆在此基础之上,依据查询范围不同收取一定的查询费:

■高校系统内: 2元/篇查询费;
 ■高校外的国内其他文献收藏机构: 5元/篇查询费;
 ■国外高校或文献收藏机构: 10元/篇查询费。

代查代检服务时限依据文献获取的难易程度和索取范围而不同。

## 提交申请(2)

| 文献类型       期刊论文 (       作者         出版物名称          参期号       (如:9卷,3期)       版本信息         文章名称        出版地         出版地        出版者 |                |
|----------------------------------------------------------------------------------------------------|----------------|
| 出版物名称          参期号       (如:9卷,3期)       版本信息         文章名称          出版地        出版者         出版年                                  |                |
| 参期号     (如:9卷,3期)     版本信息       文章名称         出版地      出版者                                                                      |                |
| 文章名称     出版地     出版者                                                                                                    |                |
| 出版地     出版者       出版年                                                                                                    |                |
| 出版年                                                                                                    |                |
| H/16 1                                                                                                    |                |
| 五山冷白                                                                                                    | (the op (off)) |
|                                                                                                    | (XU:35-42)()   |
|                                                                                                    |                |
|                                                                                                    |                |
|                                                                                                    | <b>*</b>       |
| 贫用限制 有匹拌 ブル* 请看收费标准 总坦栓皮 ● 晋通                                                                                                   | . • 加急         |
| 대 현소·관리                                                                                                    |                |
| 用戸参考す 用戸目定入綱支東多50下子付                                                                                                    |                |
|                                                                                                    |                |
| 거가 가 들었.<br>                                                                                                    |                |
|                                                                                                    |                |
| 邮政编码                                                                                                    | zhuying@       |
| 传真号码                                                                                                    |                |
|                                                                                                    |                |
|                                                                                                    |                |
|                                                                                                    |                |
|                                                                                                    |                |
|                                                                                                    |                |
|                                                                                                    |                |

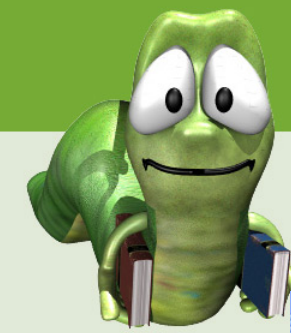

### CASHL事务管理系统功能

馆际互借员登录CASHL中心管理端

网址: http://ill.cashl.edu.cn/calisill/main/index.asp

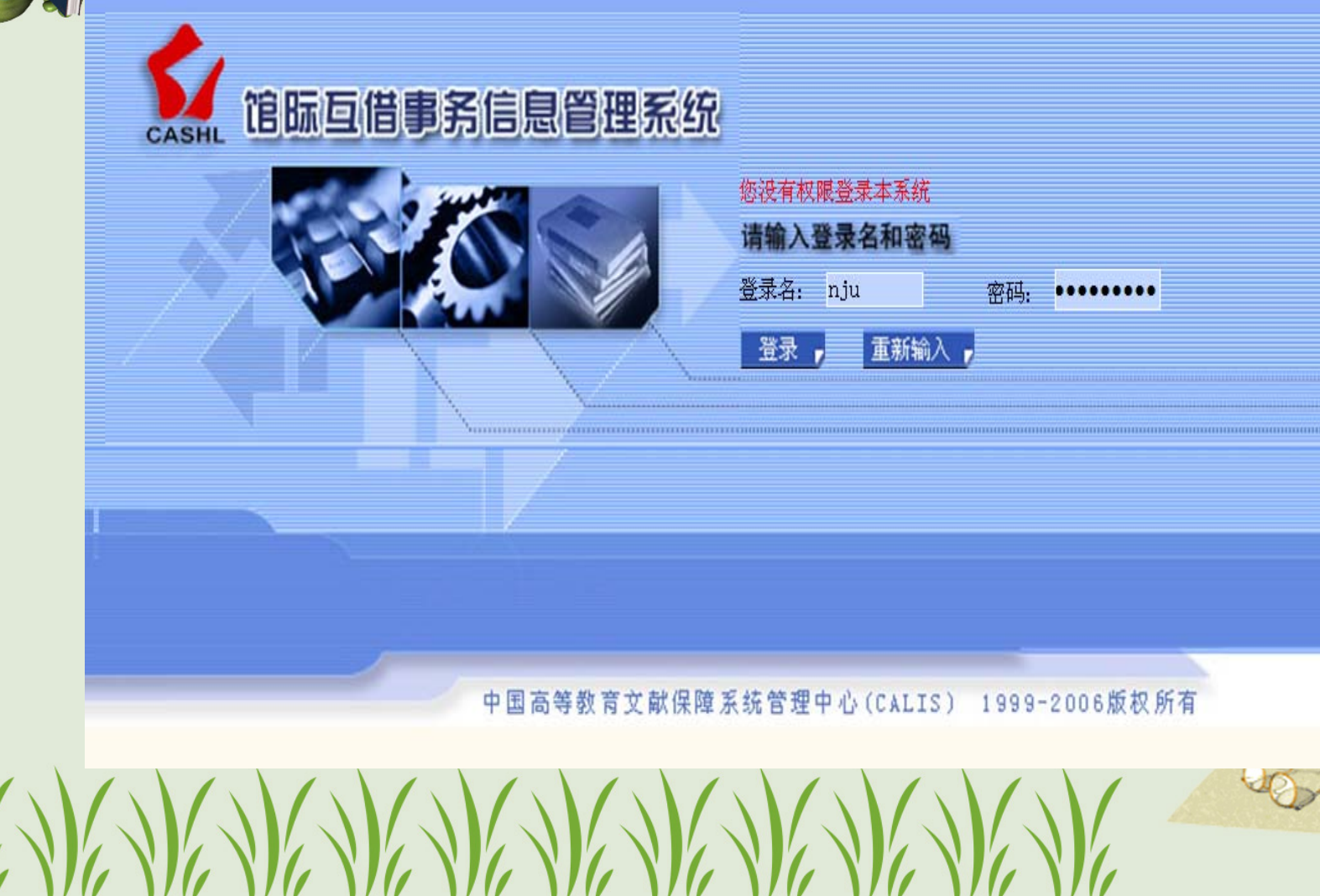

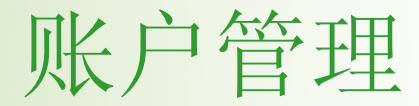

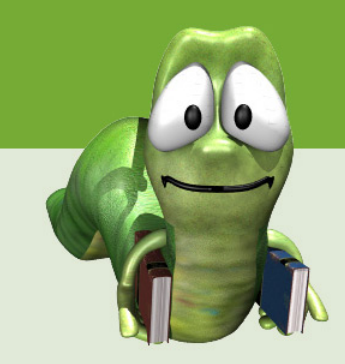

- 确认新账户—所有账户需经确认后方才有效
- 追加保证金—为账户追加保证金金额
- 修改账户信息—当账户信息有变化时,可在此修改
- 停用账户管理—可停用账户,也可解除停用
- 催缴费用管理—发送催缴通知给账户管理员
- 重置账户口令

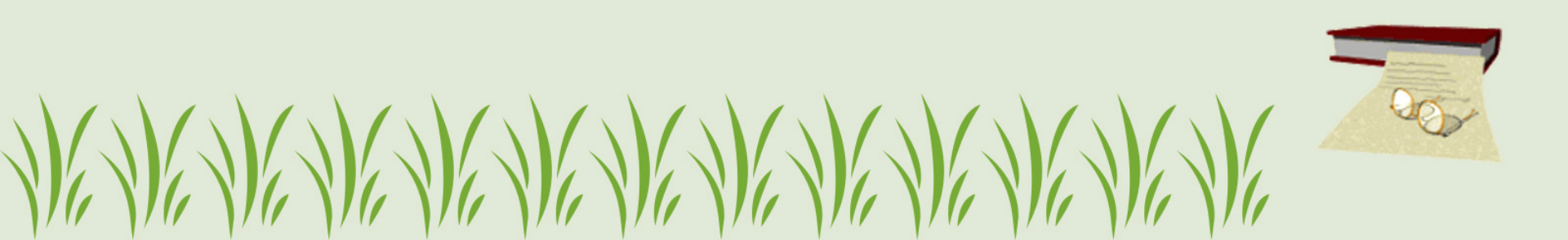

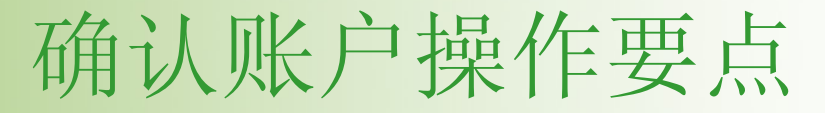

- 新建用户需经确认后才能有效。
- 透支权限设定为"无限",保证金余额设置不能为
   "0",否则账户在系统中无法提交确认。
- 账户有效期一旦设定为"有限",当账户过了设定 有效期,系统将自动停用该账户,用户有效期不 能超过该账户的有效期。
- 解除停用状态,需到"停用用户管理"中修改有效 期才能改变用户状态。

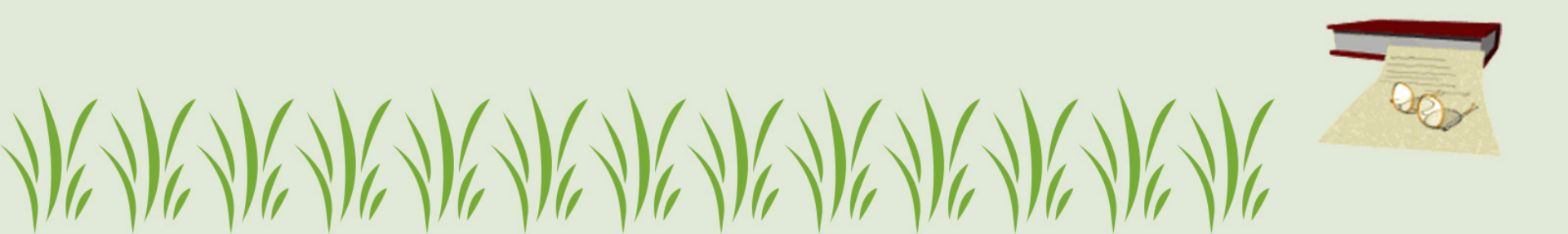

# 确认新用户

| CASHL 馆际互借事务信息管理系统                      |                     | < 确认新帐户                                       |                           |
|-----------------------------------------|---------------------|-----------------------------------------------|---------------------------|
| 用户管理 帐户管理 專务管理 結算管理 数据查询                | 检索方式:               | * 帐户基本信息 *                                    | * 帐户管理员信息 *               |
| 「「「「」」「「」」「「」」「」」「「」」「」」「」」「」」「」」「」」「」」 | 帐户编号 🗸 🗸            | 帐户编号: 594267                                  | * 用户编号: 597067            |
| 修改帐户信息                                  | 检索关键词:              | 资金帐号 但证令令痴 不能力素                               | * 登 录 名: wangwei2011      |
| ◎ 停用% P管理<br>  144-96 TPA=27            |                     | *开户(单位). ************************************ | * 登录密码:                   |
| 電気の代目で                                  | 检索                  | 保证金余额: 0                                      | * 用户姓名: 王为                |
|                                         | 检索结果: 资金帐号(联系人)(单位) | 冻结金额: 0                                       | 馆际互借卡号: CAL2011597067A    |
| 「「「「「「」」「「」」「「」」「「」」「「」」「」」「」」「「」」「」」「」 | 0(吴雯雯)              | 余额: 0                                         |                           |
|                                         | 0(王妃相)<br>0(王梅莉)    | 信用卡号:                                         | 通讯地址: 南京大学商学院             |
|                                         | 0(李琳)<br>0(张财茜)     | 开户行:                                          |                           |
|                                         | 0(张驭茜)              | 帐号类型: 个人帐户 ▼                                  | 所周子仪: 南京大学图书馆             |
|                                         | 0(杨飞)<br>0(王珏)      | 结算方式: 现金 ▼ 透支权限:                              |                           |
| INTER-LIBRARY LOA                       | 0(胡文娣)<br>0(迷嬉嬉)    | 注册日期: 2011年12月00                              | 田白光别, 高校田白 🗸              |
|                                         | 0(陈晓辉)              | 透支权限: 💿 没有 🔿 无限                               | * 证件名称: 借书证 🗸             |
|                                         | 0(蒋宸)<br> 0(林强)     | 〇 有限 0 元(RMB)                                 | * 证件号码: DG20114246        |
|                                         | 0(左敏)               | 有效期: 〇 无限 ③ 有限                                | 传真:                       |
|                                         | 0(廖润华)              | YYYYMMDD                                      | * 联系电话: 1351364546        |
| 于四分名数化学的合体                              | 0(王玮)<br>0(lida)    | 提交上上一重置返回                                     | 联系E-mail: wangwei@163.com |
| 中国高等教育人取休律系統官组<br>webnaster             |                     |                                               |                           |
| CALISTA                                 | 有效期:                | 学生设直为毕业牛限,<br>教师设置为无限                         |                           |

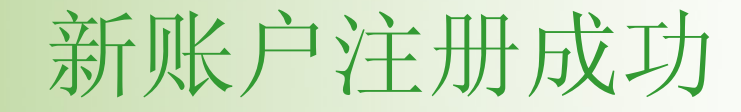

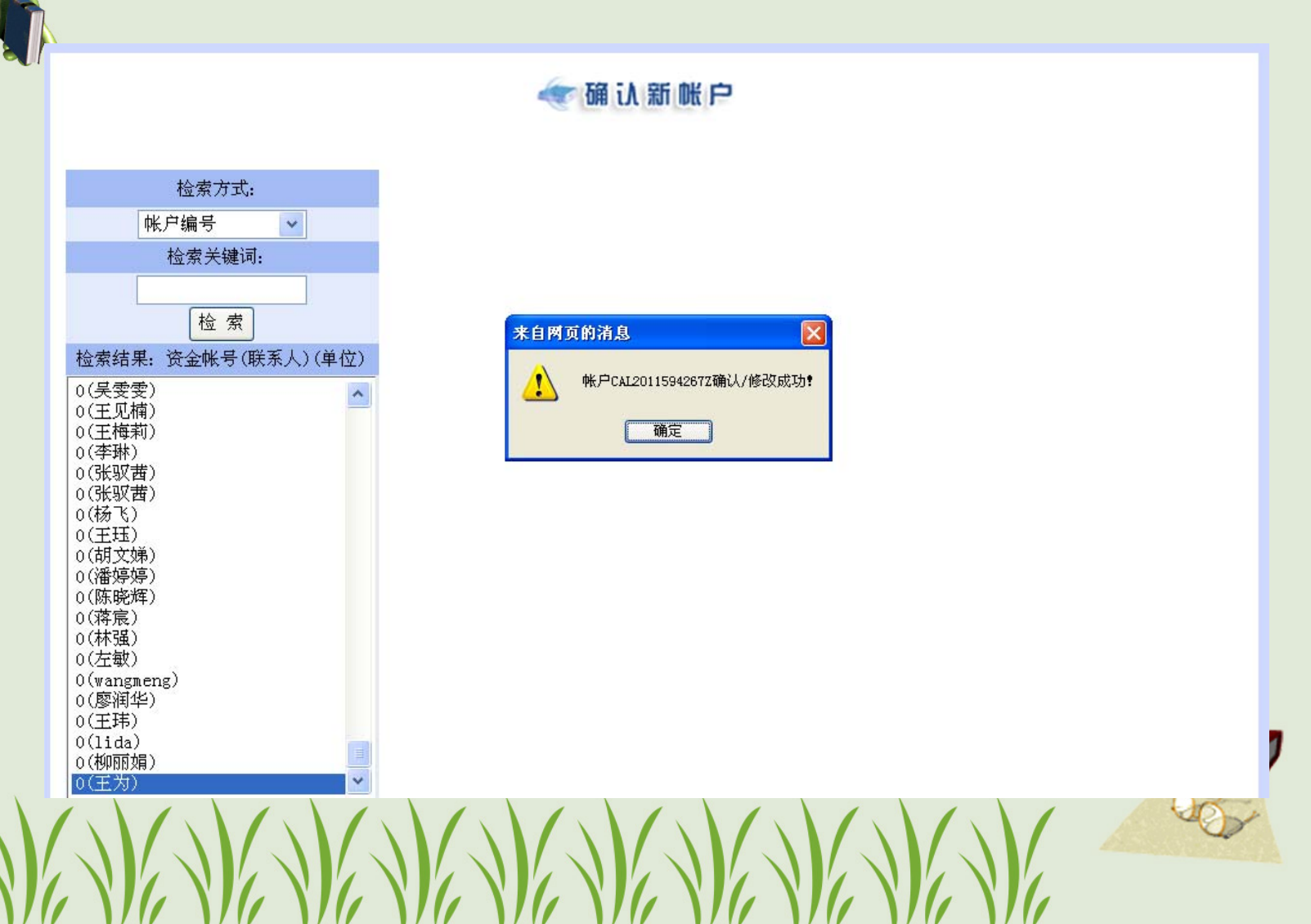

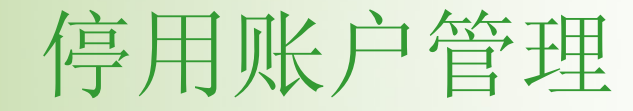

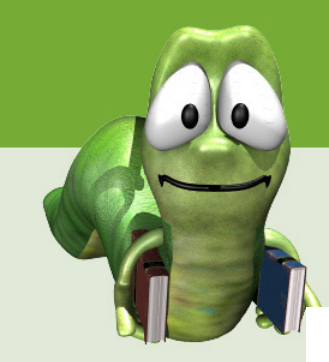

| 帐户状态 | : 停用帐户 | ▶ 解除原因:       |          | 有效日期:       | (格式: Y | YYYMMDD) 修改有效期 | 销户 发送通知  |
|------|--------|---------------|----------|-------------|--------|----------------|----------|
|      |        |               |          |             |        | 解除停用           | 停用 查询 返回 |
|      | 序号     | 资金帐号          | 単位       | 管理员         | 申请信息   | 有效期            | 停用原因     |
|      | 826    | CAL200400826Z | 南京大学社会学系 | confucian   | 申请信息   | 2005年06月20日    | 帐户过期     |
|      | 845    | CAL200400845Z | 胡小进      | huxiaojin   | 申请信息   | 2007年06月20日    | 帐户过期     |
|      | 852    | CAL200400852Z | 南京大学傅广生  | Gregory     | 申请信息   | 无限             | 密码丢失     |
|      | 867    | CAL200400867Z | 南京大学     | 0302007     | 申请信息   | 2006年06月20日    | 帐户过期     |
|      | 871    | CAL200400871Z | hxj      | mg0314021   | 申请信息   | 2006年06月20日    | 帐户过期     |
|      | 872    | CAL200400872Z | 南京大学     | 陈艳伟         | 申请信息   | 2006年06月20日    | 帐户过期     |
|      | 874    | CAL200400874Z | 南京大学     | xym         | 申请信息   | 2006年06月20日    | 帐户过期     |
|      | 898    | CAL200400898Z | 南京大学 徐洁  | betty       | 申请信息   | 2006年06月20日    | 帐户过期     |
|      | 949    | CAL200400949Z | 南京大学     | xuyanan1995 | 申请信息   | 2005年06月20日    | 帐户过期     |
|      | 1003   | CAL200401003Z | 徐连明      | 徐连明         | 申请信息   | 2005年06月20日    | 帐户过期     |
|      | 1004   | CAL200401004Z | 殷勤       | 殷勤          | 申请信息   | 2005年06月20日    | 帐户过期     |
|      | 1007   | CAL200401007Z | 南京大学钱铭   | 钱铬          | 申请信息   | 2005年06月20日    | 帐户过期     |
|      | 1008   | CAL200401008Z | 南京大学吴志杰  | geoffrey_wu | 申请信息   | 2005年06月20日    | 帐户过期     |
|      | 1010   | CAL200401010Z | 南京大学徐德荣  | 77david     | 申请信息   | 2004年06月20日    | 帐户过期     |

#### **w** 帐户停用管理

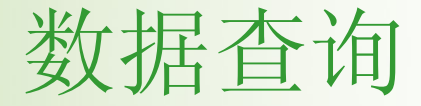

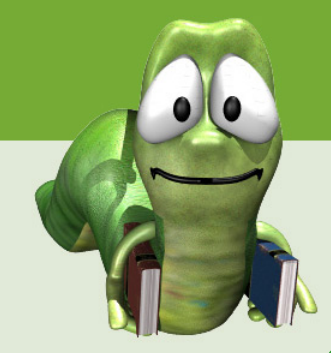

- 账户金额日志查询:查询某账户在一段时间内资金的收支情况。
- 事务查询: 查询所有事务情况。
- 事务处理日志查询:记录操作员对事务处理的全过程。
- 操作日志查询:记录操作员的每个操作。

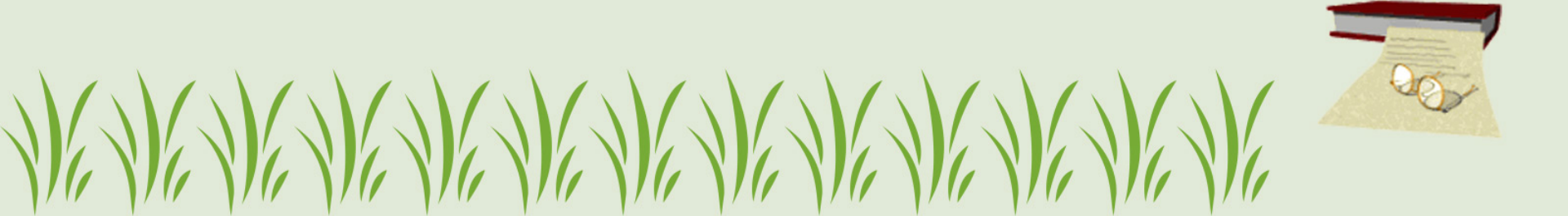

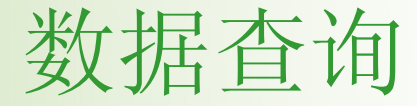

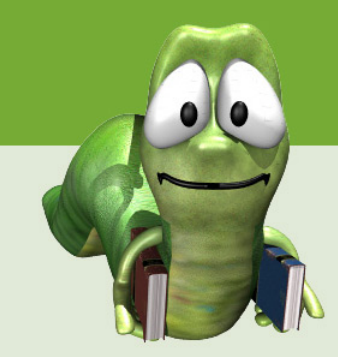

|     | 用户管理 | 帐户管理 | 事务管理 | 结算管理 | 数据查询     | 统计分析     | 系统管 | 理 友情链接    | 重新登录   | 关于    |    |       |         |
|-----|------|------|------|------|----------|----------|-----|-----------|--------|-------|----|-------|---------|
|     |      |      |      |      | ●帐户金额E   | 志查询      |     |           |        |       |    |       |         |
|     |      |      |      |      | ● 事务处理E  | 志查询      |     |           |        |       |    |       |         |
|     |      |      |      |      | ◇操作日志3   | ≦询<br>≨询 |     |           |        |       |    |       |         |
|     |      |      |      |      | VALLEH H | 219      |     |           |        |       |    | 查询    | 返回      |
| 事务号 | 提交明  | 讨问   | 当前   | 状态   |          | 文献信息     |     | 用户登录名     | 外馆     | 宫名称   | 优惠 | 费用(元) | 管理<br>员 |
|     |      |      |      |      |          |          | 共有  | 0条记录,共0页。 | 当前是第0页 | 首页 前页 | 颀  | 尾页 0  | GO      |

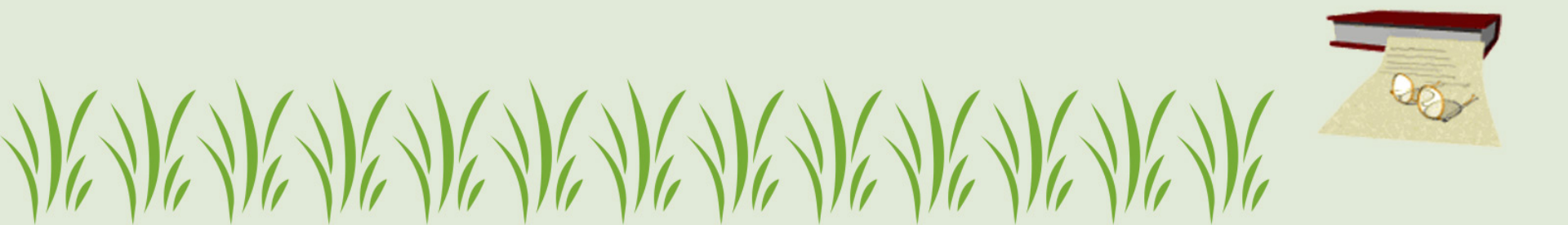

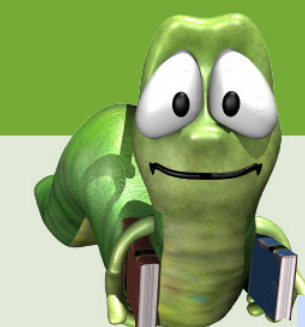

### 账户金额日志查询

#### 用户管理 帐户管理 事务管理 结算管理 数据查询 统计分析 系统管理 友情链接 重新登录 关于

### < 帐户金额日志

|                     | 操作时间: 从 <mark>201</mark> | 11 年 1 💌 月 01    | 1 日到 2011 年 1 | 2 🖌 月 31 | 日     |      |  |  |
|---------------------|--------------------------|------------------|---------------|----------|-------|------|--|--|
|                     | 操作员登录名:                  |                  | 资金帐号:         |          |       |      |  |  |
|                     | 帐户登录名:                   |                  | 开户单位:         |          |       |      |  |  |
| 查询 返回               |                          |                  |               |          |       |      |  |  |
|                     |                          |                  |               |          |       |      |  |  |
| 操作时间                | 资金帐号                     | 事务号              | 用户姓名          | 收/支标识    | 金额(元) | 操作员  |  |  |
| 2011-12-06 15:07:40 | CAL2011580087Z           |                  | 任立鹏           | 收入       | 100   | ecnu |  |  |
| 2011-12-06 10:39:14 | CAL2011555147Z           |                  | 丁?昀           | 收入       | 6     | tjcm |  |  |
| 2011-12-06 10:38:12 | CAL2011502151Z           | CAL2011896490200 | 郭炳瑞           | 支出       | 40    | lzu  |  |  |
| 2011-12-06 10:17:20 | CAL2011558787Z           |                  | 赵奎            | 收入       | 20    | usts |  |  |
| 2011-12-06 10:16:30 | CAL2011545227Z           |                  | 赵计梅           | 收入       | 20    | usts |  |  |
| 2011-12-06 10:11:44 | CAL2011594707Z           |                  | 李彦喆           | 收入       | 10    | bdu  |  |  |
| 2011-12-06 09:37:24 | CAL2009126010Z           | CAL2011977841200 | 曾小顺           | 支出       | 0     | pku  |  |  |
|                     |                          |                  |               |          |       | 10   |  |  |

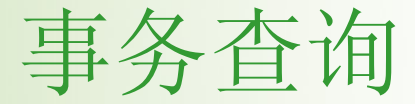

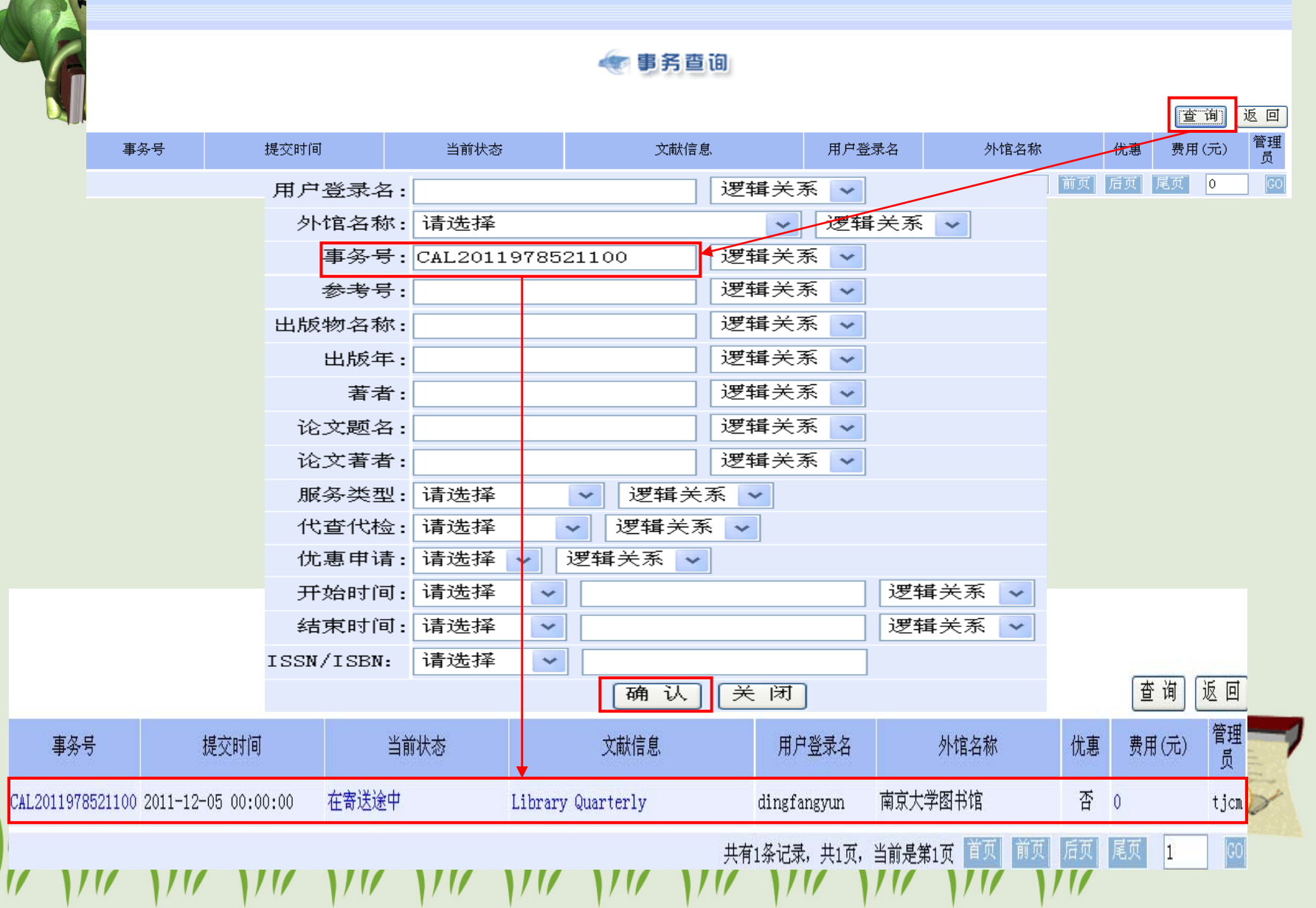

### 事务处理日志查询

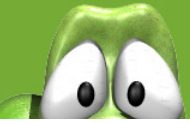

● 事务处理日志 查询 历史日志 返回 序号 来源 时间 操作员 备注 本馆借阅申请 CASHL管理中心 [CASHL提交馆际互借请求] 申请号: 1220462, 事务号: CAL 2011978821100。 3446457 2011-12-06 15:45:57 事务处理 南京大学图书馆 [请求方与用户结算] 申请号: 1136651,事务号: CM.2011884447200。 3446451 2011-12-06 15:23:43 事务处理 2011-12-06 15:23:13 南京大学图书馆 [请求方与用户结算] 申请号: 1009962,事务号: CAL2011750141200。 3446450 事务处理 南京大学图书馆 [请求方与用户结算] 申请号: 1009962. 事务号: CAL2011750141200。 2011-12-06 15:23:06 3446449 事务处理 南京大学图书馆 [请求方与用户结算] 申请号: 100962,事务号: CAL2011750141200。 3446448 2011-12-06 15:23:03 事务处理 2011-12-06 15:23:01 南京大学图书馆 「请求方与用户结算]申请号: 1009962.事务号: CAL2011750141200。 3446447 2011-12-06 15:22:57 [请求方与用户结算] 申请号: 1009962, 事务号: CAL2011750141200。 3446446 事务处理 南京大学图书馆 事务处理 南京大学图书馆 [请求方与用户结算】申请号: 1009962, 事务号: CAL2011750141200。 3446445 2011-12-06 15:22:51 3446441 本馆借阅申请 12.事务号: CAL2011978801200。 务处理日 3446437 事务处理 务号: CAL2011942020200。 本馆借阅申请 ?6, 事务号: CAL2011978783100。 3446435 操作员: 南京大学图书馆 逻辑关系 3446434 本馆借阅申请 25.事务号: CAL2011978782100。 逻辑关系 事务号: CAL2011917182200 开始时间: 请选择 逻辑关系 ¥ 请选择 结束时间: ¥ 认 关闭 历史日志 杳 询 返回 确 备注 序号 来源 时间 操作员 兰州大学图书馆 [用户取走登记] 申请号: 1165983,事务号: CAL2011917182200。 3446259 事务处理 2011-12-06 10:37:55 [发出收到请求] 申请号: 1165983,事务号: CAL2011917182200。 兰州大学图书馆 3446258 事务处理 2011-12-06 10:37:47 [CASHL提交馆际互借请求] 申请号: 1165983,事务号: CAL2011917182200。 本馆借阅申请 CASHL管理中心 3315946 2011-10-28 09:49:40 共1页 第1页

# 操作日志查询

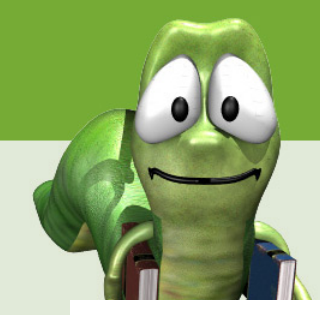

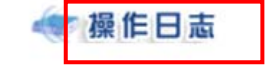

| 历史日志 | 查询 | 返回 |
|------|----|----|
|------|----|----|

| 序号      | 事件   | 来源     | 时间                  | 操作员             | 备注                                                  |
|---------|------|--------|---------------------|-----------------|-----------------------------------------------------|
| 3452119 | 帐户管理 | 确认新帐户  | 2011-12-13 14:41:24 | 山东师范大学<br>图书馆   | 确认帐户CAL2011597870Z的管理员lillyli                       |
| 3452118 | 帐户管理 | 确认新帐户  | 2011-12-13 14:41:24 | 山东师范大学<br>图书馆   | 确认帐户CAL2011597870Z                                  |
| 3452077 | 帐户管理 | 重置帐户口令 | 2011-12-13 14:06:25 | 上海对外贸易<br>学院图书馆 | 重置帐户Robinson的口令                                     |
| 3452037 | 事务管理 | 本馆借阅申请 | 2011-12-13 13:12:53 | CASHL管理中<br>心   | [CASHL提交馆际互借请求] 申请号: 1222982,事务号: CAL2011981201100。 |
| 3452024 | 事务管理 | 本馆借阅申请 | 2011-12-13 12:55:27 | CASHL管理中<br>心   | [CASHL提交馆际互借请求] 申请号: 1222964,事务号: CAL2011981183100。 |
| 3452023 | 事务管理 | 本馆借阅申请 | 2011-12-13 12:53:50 | CASHL管理中<br>心   | [CASHL提交馆际互借请求] 申请号: 1222963,事务号: CAL2011981182100。 |
| 3452022 | 事务管理 | 本馆借阅申请 | 2011-12-13 12:46:25 | CASHL管理中<br>心   | [CASHL提交馆际互借请求] 申请号: 1222962,事务号: CAL2011981181100。 |
| 3452020 | 帐户管理 | 确认新帐户  | 2011-12-13 12:28:42 | 上海社会科学<br>院图书馆  | 确认帐户CAL2011597807Z的管理员zbw1970                       |
| 3452019 | 帐户管理 | 确认新帐户  | 2011-12-13 12:28:41 | 上海社会科学<br>院图书馆  | 确认帐户CAL2011597807Z                                  |
| 3452010 | 事务管理 | 本馆借阅申请 | 2011-12-13 11:50:27 | CASHL管理中<br>心   | [CASHL提交馆际互借请求] 申请号: 1222947,事务号: CAL2011981166100。 |
| 3452008 | 事务管理 | 本馆借阅申请 | 2011-12-13 11:44:22 | CASHL管理中<br>心   | [CASHL提交馆际互借请求] 申请号: 1222946,事务号: CAL2011981165100。 |
| 3452007 | 事务管理 | 本馆借阅申请 | 2011-12-13 11:43:35 | CASHL管理中<br>心   | [CASHL提交馆际互借请求] 申请号: 1222945,事务号: CAL2011981164100。 |
|         |      |        |                     | V               |                                                     |

统计分析的几点说明

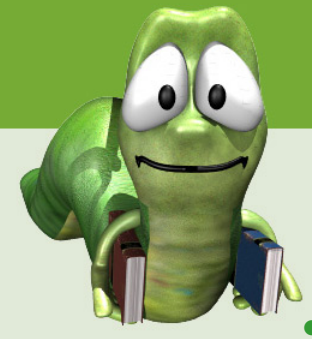

- 事务完成情况统计—统计本馆及它馆完成申请情况。
- 用户统计—按照用户职称、级别、系科分别统计用户数量。
- 通过"管理员",可统计本馆所有用户发出的申请数、
   申请的被满足数、未满足数、处理中申请数、取消申
   请数和满足率等。
- 账户统计—按照账户类型,统计账户数量和各类型账户的百分比
- 通过"管理员"统计,可统计本馆文献的借入、借出量。
- 借阅文献类型统计—按照各图书馆和文献类型,统计本馆的借入借出量。
- 用户费用统计—统计该操作员处理的用户费用收支情况。
- 工作量统计—统计本馆用户在某时间段内递交请求被满足的情况。

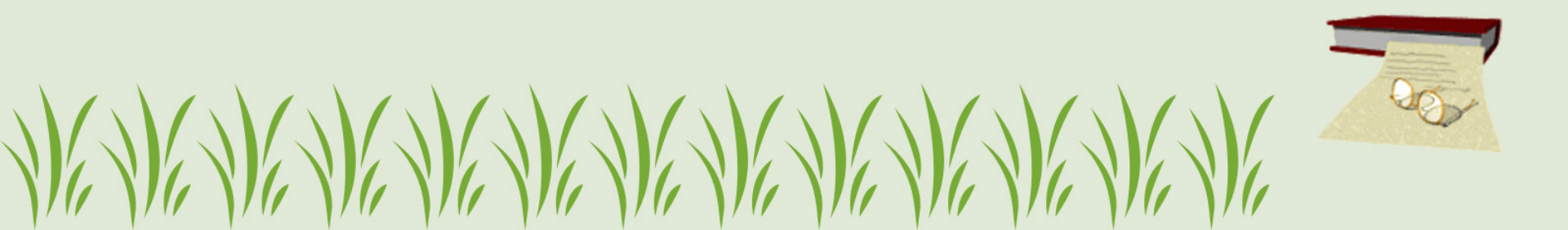

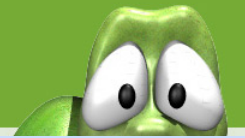

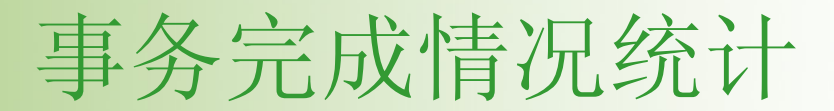

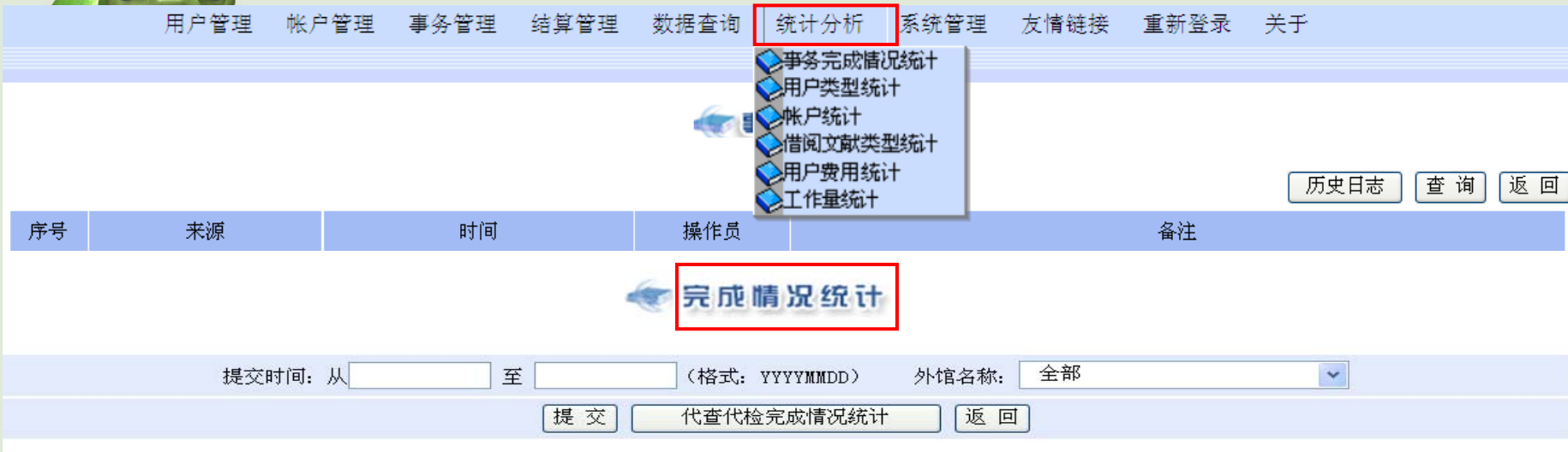

打印

| あしが古 夕 5秒           | (# ) /(#中 | 诗步首在粉  | 满足件数   |       | 未满足件数 |      | からエ田・ナナ・米ケ | 満足家     |  |
|---------------------|-----------|--------|--------|-------|-------|------|------------|---------|--|
| 21,18-01,487        | 间八川山山     | 明水芯叶奴  | 总件数    | 零运送数  | 总件数   | 取消件数 |            | 俩人工平    |  |
| CALIS管理中心测试馆        | 借入        | 6      | 4      | 0     | 2     | 1    | 3          | 80.00%  |  |
| CALIS管理中心测试馆        | 借出        | 1      | 0      | 0     | 0     | 0    | 1          | 0.00%   |  |
| CASHL管理中心           | 借入        | 0      | 0      | 0     | 0     | 0    | 0          | . 00%   |  |
| CASHL管理中心           | 借出        | 1      | 1      | 1     | 0     | 0    | 0          | 100.00% |  |
| CASHL全国中心_北大        | 借入        | 2      | 1      | 1     | 0     | 0    | 1          | 50.00%  |  |
| CASHL全国中心_北大        | 借出        | 142654 | 123951 | 13517 | 17604 | 844  | 1178       | 87.41%  |  |
| 北京大学医学部图书馆          | 借入        | 0      | 0      | 0     | 0     | 0    | 0          | . 00%   |  |
| 北京大学医学部图书馆          | 借出        | 1      | 0      | 0     | 0     | 0    | 1          | 0.00%   |  |
| 北京师范大学图书馆           | 借入        | 0      | 0      | 0     | 0     | 0    | 0          | .00%    |  |
| 北京师范大学图书馆           | 借出        | 43192  | 38286  | 5209  | 4820  | 1177 | 149        | 91.12%  |  |
| 东北师范大学图书馆           | 借入        | 0      | 0      | 0     | 0     | 0    | 0          | . 00%   |  |
| I WI NI NI NI NI NI |           | In Ma  | V//    | N//   | NI    |      |            |         |  |

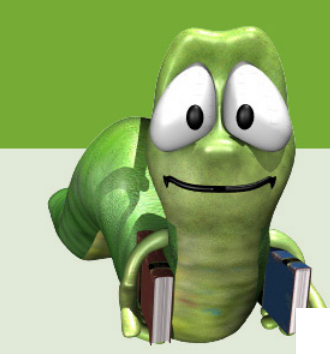

### 代查代检完成情况统计

打印

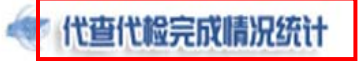

| 提交时间: 从 | 至 | (格式: | YYYYMMDD) | 外馆名称: | 全部 | v |
|---------|---|------|-----------|-------|----|---|
|         |   | 提交   | 完成情况统计    |       |    |   |

|             | 从恒久称                                               | (#)√/(#中) | (借 λ / 供 出 请求 仕 数 |     | 未满足件数 |     | 赤珊由供粉 | 法已成   |         |
|-------------|----------------------------------------------------|-----------|-------------------|-----|-------|-----|-------|-------|---------|
|             | ノドレ日・日本的小                                          | 旧八旧山      | 明小叶双              | 总件数 | 零运送数  | 总件数 | 取消件数  | 处理于计数 | 的人口牛    |
|             | CASHL全国中心_北大                                       | 借入        | 0                 | 0   | 0     | 0   | 0     | 0     | . 00%   |
|             | CASHL全国中心_北大                                       | 借出        | 105               | 88  | 9     | 12  | 3     | 5     | 86.27%  |
|             | 复旦大学图书馆                                            | 借入        | 0                 | 0   | 0     | 0   | 0     | 0     | .00%    |
|             | 复旦大学图书馆                                            | 借出        | 25                | 19  | 1     | 6   | 2     | 0     | 82.61%  |
|             | 武汉大学图书馆                                            | 借入        | 0                 | 0   | 0     | 0   | 0     | 0     | . 00%   |
|             | 武汉大学图书馆                                            | 借出        | 12                | 11  | 0     | 1   | 0     | 0     | 91.67%  |
|             | 厦门大学图书馆                                            | 借入        | 0                 | 0   | 0     | 0   | 0     | 0     | . 00%   |
|             | 厦门大学图书馆                                            | 借出        | 14                | 14  | 2     | 0   | 0     | 0     | 100.00% |
|             | 合 计                                                |           | 156               | 132 | 12    | 19  | 5     | 5     | 87.42%  |
|             |                                                    |           | 111               |     |       |     |       | 1/    | JOY     |
|             | $\ell \propto \ell \propto \ell \propto \ell^{-1}$ |           | l > l >           | ۸V  |       |     |       |       |         |
| 111 XIII XI | 11 111 111 111                                     |           | 11 111            | 11/ |       |     | ][/   | 111   |         |

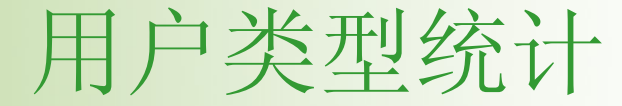

 統计日期:从
 至
 統计
 統计类型: 駅称 、

 送別
 数量
 契別

 第利
 用户类型统计
 系利

| 统计日期:从3    | 至 (新 | िंगे   | ÷     | 管理员 🔽 |       |      |             |
|------------|------|--------|-------|-------|-------|------|-------------|
| 管理员姓名      | 用户数量 | 发出请求数量 | 被满足件数 | 未满足件数 | 处理中件数 | 取消件数 | 满足率         |
| CALIS管理中心  | 2    | 0      | 0     | 0     | 0     | 0    | 135.57      |
| CASHL管理中心  | 77   | 752    | 626   | 124   | 2     | 0    | 81.72%      |
| 安徽财经大学图书馆  | 16   | 51     | 48    | 3     | 0     | 0    | 87.27%      |
| 安徽大学图书馆    | 59   | 512    | 476   | 35    | 1     | 0    | 83.07%      |
| 安徽工程大学图书馆  | 9    | 399    | 384   | 15    | 0     | 0    | 83.66%      |
| 安徽工业大学图书馆  | 5    | 36     | 35    | 1     | 0     | 0    | 97.22%      |
| 安徽建筑工业学院图书 | 馆 48 | 79     | 79    | 0     | 0     | 0    | 74.53%      |
| 安徽省宿州学院图书馆 | 官 12 | 0      | 0     | 0     | 0     | 0    | <del></del> |
| 安徽师范大学图书馆  | 3    | 66     | 65    | 1     | 0     | 0    | 95.59%      |
| 安阳师范学院图书馆  | 169  | 767    | 756   | 11    | 0     | 0    | 94.50%      |
| 澳门科技大学图书馆  | 31   | 133    | 125   | 7     | 1     | 0    | 63.13%      |
| 包头师范学院图书馆  | 1    | 0      | 0     | 0     | 0     | 0    |             |
| 保定学院图书馆    | 46   | 44     | 38    | 6     | 3     | 0    | 39.58%      |
| 北方民族大学图书馆  | 66   | 229    | 211   | 18    | 0     | 0    | 74.82%      |
| 北华大学图书馆    | 31   | 517    | 473   | 44    | 0     | 0    | 89.08%      |
| 北京大学图书馆    | 2688 | 11734  | 9096  | 1788  | 860   | 0    | 76.00%      |
|            |      |        |       |       |       | 1    |             |

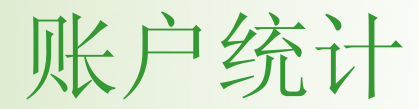

///

|              | 账户统计   |              |
|--------------|--------|--------------|
| 统计日期:从 至 统 计 |        | 统计类型: 帐户类型 🗸 |
| 类别           | 百分比    | 个数           |
| 个人帐户         | 95.65% | 550          |
| 机构帐户         | 4.35%  | 25           |
| 帐户总数         |        | 575          |
| 统计日期:从至 统计   |        | 统计类型:管理员 🗸   |
| 管理员姓名(登录名)   | 帐户数量   | 发出请求数量       |
| calis1       | 0      | 0            |
| CALIS管理中心    | 2      | 0            |
| CALIS管理中心调度2 | 0      | 0            |
| CASHL管理中心    | 77     | 765          |
| 安徽财经大学图书馆    | 16     | 55           |
| 安徽大学图书馆      | 59     | 573          |
| 安徽工程大学图书馆    | 9      | 459          |
| 安徽工业大学图书馆    | 5      | 36           |
|              |        |              |

///

///

///

///

1/1/

0.0

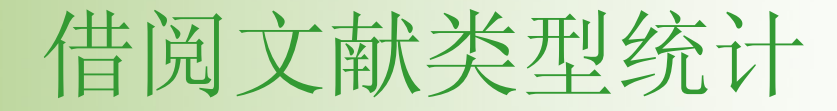

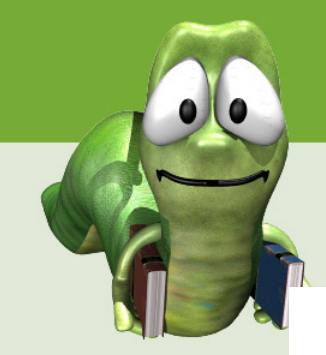

|  | 2 | 別又献 | 奕 | 坣 | 坈 | 1† |  |
|--|---|-----|---|---|---|----|--|
|--|---|-----|---|---|---|----|--|

|                                                                           | 事务开始时间:从     |    |        |    | 至 请求单位: 全部 |    |     |    |     |    |    | ▶ 提交 返回 |                   |    |    |    |     |        |
|---------------------------------------------------------------------------|--------------|----|--------|----|------------|----|-----|----|-----|----|----|---------|-------------------|----|----|----|-----|--------|
|                                                                           | 单位           | 期十 | 1论文    | 图  | 书          | 会议 | 论文  | 学位 | 论文  | Ą  | 利  | 标       | 准                 | 科技 | 报告 | 具  | 他   | 小计     |
|                                                                           | 111          | 借入 | 借出     | 借入 | 借出         | 借入 | 借出  | 借入 | 借出  | 借入 | 借出 | 借入      | 借出                | 借入 | 借出 | 借入 | 借出  |        |
|                                                                           | 北京师范大学图书馆    | 0  | 42787  | 0  | 250        | 0  | 1   | 0  | 3   | 0  | 1  | 0       | 1                 | 0  | 0  | 0  | 0   | 43043  |
|                                                                           | CALIS管理中心测试馆 | 2  | 0      | 1  | 0          | 0  | 0   | 0  | 0   | 0  | 0  | 0       | 0                 | 0  | 0  | 0  | 0   | 3      |
|                                                                           | CASHL管理中心    | 0  | 1      | 0  | 0          | 0  | 0   | 0  | 0   | 0  | 0  | 0       | 0                 | 0  | 0  | 0  | 0   | 1      |
|                                                                           | 中国社会科学院图书馆   | 0  | 425    | 0  | 0          | 0  | 0   | 0  | 0   | 0  | 0  | 0       | 0                 | 0  | 0  | 0  | 0   | 425    |
|                                                                           | 华东师范大学图书馆    | 0  | 35114  | 0  | 262        | 0  | 0   | 0  | 2   | 0  | 0  | 0       | 0                 | 0  | 0  | 0  | 1   | 35379  |
|                                                                           | 复旦大学图书馆      | 3  | 84929  | 0  | 386        | 0  | 4   | 0  | 3   | 0  | 1  | 0       | 3                 | 0  | 0  | 0  | 4   | 85333  |
|                                                                           | 吉林大学图书馆      | 1  | 29015  | 0  | 102        | 0  | 1   | 0  | 4   | 0  | 0  | 0       | 0                 | 0  | 0  | 0  | 0   | 29123  |
|                                                                           | 兰州大学图书馆      | 0  | 6956   | 0  | 12         | 0  | 0   | 0  | 2   | 0  | 0  | 0       | 0                 | 0  | 0  | 0  | 1   | 6971   |
|                                                                           | 东北师范大学图书馆    | 0  | 11902  | 0  | 21         | 0  | 0   | 0  | 3   | 0  | 0  | 0       | 1                 | 0  | 0  | 0  | 1   | 11928  |
|                                                                           | 南开大学图书馆      | 0  | 11711  | 0  | 195        | 0  | 0   | 0  | 5   | 0  | 0  | 0       | 1                 | 0  | 1  | 0  | 1   | 11914  |
|                                                                           | 南京大学图书馆      | 0  | 68281  | 0  | 135        | 0  | 2   | 0  | 5   | 0  | 2  | 0       | 1                 | 0  | 1  | 0  | 4   | 68431  |
|                                                                           | CASHL全国中心_北大 | 1  | 149634 | 0  | 1861       | 0  | 164 | 0  | 368 | 0  | 6  | 0       | 8                 | 0  | 16 | 0  | 197 | 152255 |
|                                                                           | 中国人民大学图书馆    | 2  | 16126  | 0  | 89         | 0  | 1   | 0  | 3   | 0  | 0  | 0       | 0                 | 0  | 0  | 0  | 1   | 16222  |
|                                                                           | 四川大学图书馆      | 0  | 38161  | 0  | 67         | 0  | 2   | 0  | 0   | 0  | 0  | 0       | 0                 | 0  | 0  | 0  | 1   | 38231  |
|                                                                           | 山东大学图书馆      | 0  | 7991   | 0  | 42         | 0  | 0   | 0  | 0   | 0  | 0  | 0       | 0                 | 0  | 0  | 0  | 3   | 8036   |
|                                                                           | 清华大学图书馆      | 0  | 12714  | 0  | 82         | 0  | 0   | 0  | 0   | 0  | 1  | 0       | 0                 | 0  | 0  | 0  | 0   | 12797  |
|                                                                           | 武汉大学图书馆      | 0  | 59909  | 0  | 231        | 0  | 3   | 0  | 11  | 0  | 0  | 0       | 1                 | 0  | 0  | 0  | 5   | 60160  |
|                                                                           | 厦门大学图书馆      | 0  | 15453  | 1  | 189        | 0  | 1   | 0  | 3   | 0  | 0  | 0       | 0                 | 0  | 0  | 0  | 1   | 15648  |
| $\langle \langle \rangle \langle \rangle \rangle \langle \rangle \rangle$ |              | 1  |        |    |            |    |     |    |     | V  |    | 1       | $\langle \rangle$ | 1  |    |    |     |        |

用户费用统计

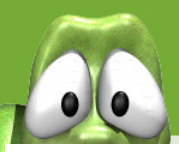

|                                                  | ●用戶费用统计          |                                                                                                    |        |              |                |       |       |         |  |  |  |  |  |
|--------------------------------------------------|------------------|----------------------------------------------------------------------------------------------------|--------|--------------|----------------|-------|-------|---------|--|--|--|--|--|
| 提交日期:从 2010 🗸 年 1 🗸 月 01 日到 2010 🗸 年 11 🗸 月 31 日 |                  |                                                                                                    |        |              |                |       |       |         |  |  |  |  |  |
| 用户姓名: 所有用户                                       |                  |                                                                                                    |        |              |                |       |       |         |  |  |  |  |  |
| 统计 代查代检用户费用统计 返回                                 |                  |                                                                                                    |        |              |                |       |       |         |  |  |  |  |  |
|                                                  |                  |                                                                                                    |        |              |                |       |       |         |  |  |  |  |  |
| 管理员                                              | 资金帐号             | 用户姓名                                                                                                    | 请求数    | 本馆费用         | 本馆补贴           | 馆馆费用  | 馆馆补贴  | 总费用     |  |  |  |  |  |
| 南京大学图书馆                                          | CAL200973565Z    | hubiyuan                                                                                                    | 2      | 16.95        | 0              | 33.9  | 16.95 | 33. 9   |  |  |  |  |  |
| 南京大学图书馆                                          | CAL200400929Z    | 昂智慧                                                                                                    | 1      | 0.6          | 0              | 0.6   | 0.6   | 0.6     |  |  |  |  |  |
| 南京大学图书馆                                          | CAL200939871Z    | 董粤章                                                                                                    | 164    | 594.1        | 0              | 917.1 | 594.1 | 917.1   |  |  |  |  |  |
| 南京大学网书馆                                          | 馆 CAI 2009714437 |                                                                                                    |        |              |                |       |       |         |  |  |  |  |  |
|                                                  |                  |                                                                                                    | < 代查   | 代检用戶费用約      | <del>îit</del> |       |       |         |  |  |  |  |  |
|                                                  | 提交日期             | :从 2010 ~                                                                                                    | 年 1 💌  | 月 01 日到 2010 | ) 🗸 年 11 🗸 月   | 31 日  |       |         |  |  |  |  |  |
|                                                  |                  | 用                                                                                                    | 户姓名: 所 | 有用户          | ~              |       |       |         |  |  |  |  |  |
|                                                  |                  |                                                                                                    | 统计 月   | 目户费用统计 返     | . <b>回</b>     |       |       |         |  |  |  |  |  |
|                                                  |                  |                                                                                                    |        |              |                |       |       |         |  |  |  |  |  |
| 管理员                                              | 资金帐号             | 用户姓名                                                                                                    | 请求数    | 本馆费用         | 本馆补贴           | 馆馆费用  | 馆馆补贴  | 总费<br>用 |  |  |  |  |  |
|                                                  |                  | and the second second sec |        |              |                |       |       |         |  |  |  |  |  |

| 南京大学图书馆 | CAL200830856Z  | 曹贤文 | 9  | 0 | 0 | 88.8  | 0 | 88. 8 |
|---------|----------------|-----|----|---|---|-------|---|-------|
| 南京大学图书馆 | CAL2010269714Z | 廖全宇 | 2  | 0 | 0 | 6.6   | 0 | 6.6   |
| 南京大学图书馆 | CAL200611044Z  | 吕林海 | 5  | 0 | 0 | 15.9  | 0 | 15.9  |
| 南京大学图书馆 | CAL2010364347Z | 许浩然 | 1  | 0 | 0 | 3     | 0 | 3     |
| 南京大学图书馆 | CAL200938623Z  | 姚山季 | 2  | 0 | 0 | 6.3   | 0 | 6.3   |
| 南京大学图书馆 | CAL200837987Z  | 翟晓娟 | 6  | 0 | 0 | 275.6 | 0 | 275.6 |
|         | 合计             |     | 25 | 0 | 0 | 396.2 | 0 | 396.2 |

共1页 当前是第1页 首页 前页 后页 尾页

1

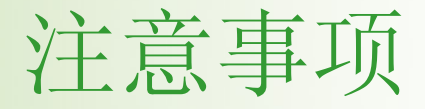

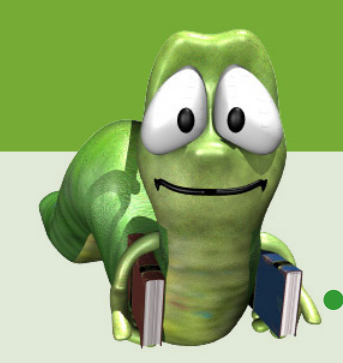

- 同种期刊在同一期上提交申请最多为4篇。提交 文献申请时,尽量避免重复提交。
- 收费标准: CASHL有馆藏的文献0.30元/页,优 惠活动期间,读者获取CASHL馆藏期刊文献可 享受100%补贴。(不包括代查代检、图书借阅、 图书部分章节复制和特藏服务),无优惠活动期 间,享受半费补贴0.15元/页。
- 申请完成时间:一般5个工作日完成。优惠活动 期间,一般3个工作日完成申请。
- 加急申请一般1个工作日完成。收取加急费10元/ 篇,优惠活动期间不进行加急处理。

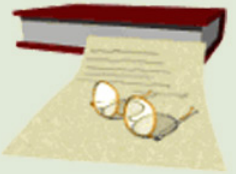

### 优惠活动通知

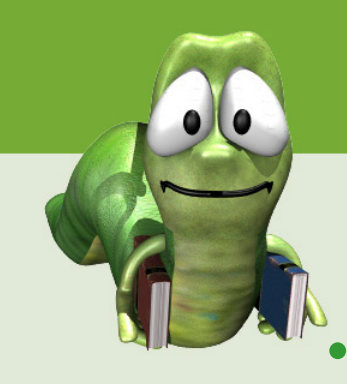

- 根据CASHL管理中心统一安排,12月15日~29日,本年度 最后一次优惠活动——华东北区域的优惠活动将全面展开。 活动期间,华东北区域(江苏,安徽,山东)的CASHL用 户可以尽情免费享受无限量的CASHL馆藏期刊文献传递服 务。
- 以上三省成员馆参考以上信息,开展本校的宣传和注册工作,将CASHL丰富的资源和服务送到每位新老用户手中。
- 特别说明:优惠活动期间,CASHL馆藏的期刊论文享受 100%CASHL补贴优惠。代查代检、图书借阅、图书部分 章节复制、大型特藏文献均不在优惠活动范围之内。

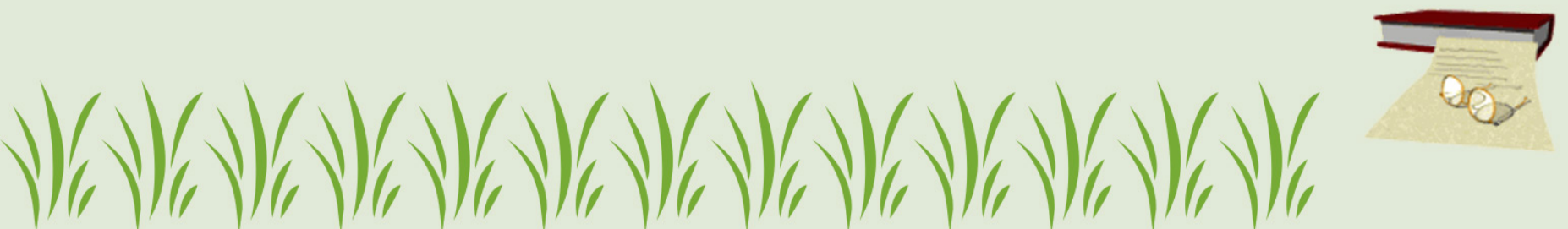

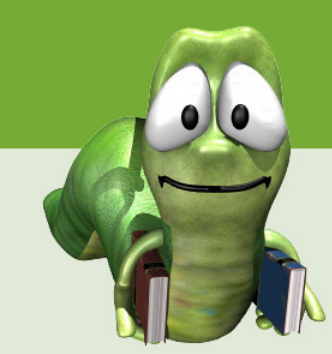

# Thank You !

### 2011-12-15

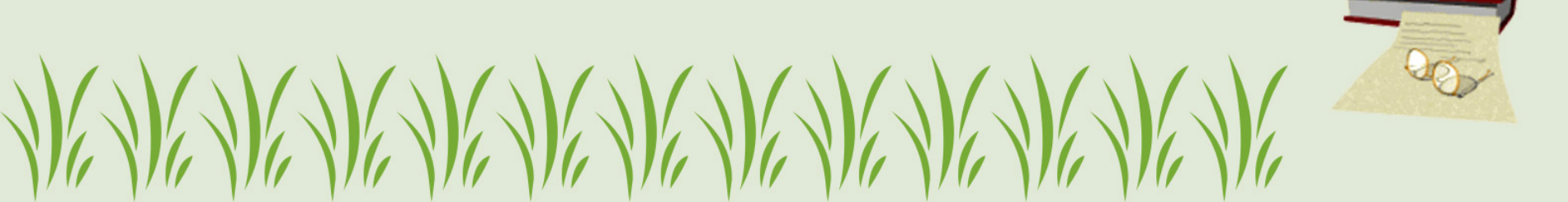